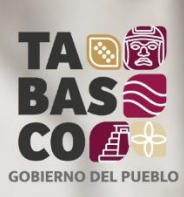

**BUEN GOBIERNO** 

# MANUAL DE USUARIO

# Sistema Electrónico Integral de Registro Único de Contratistas

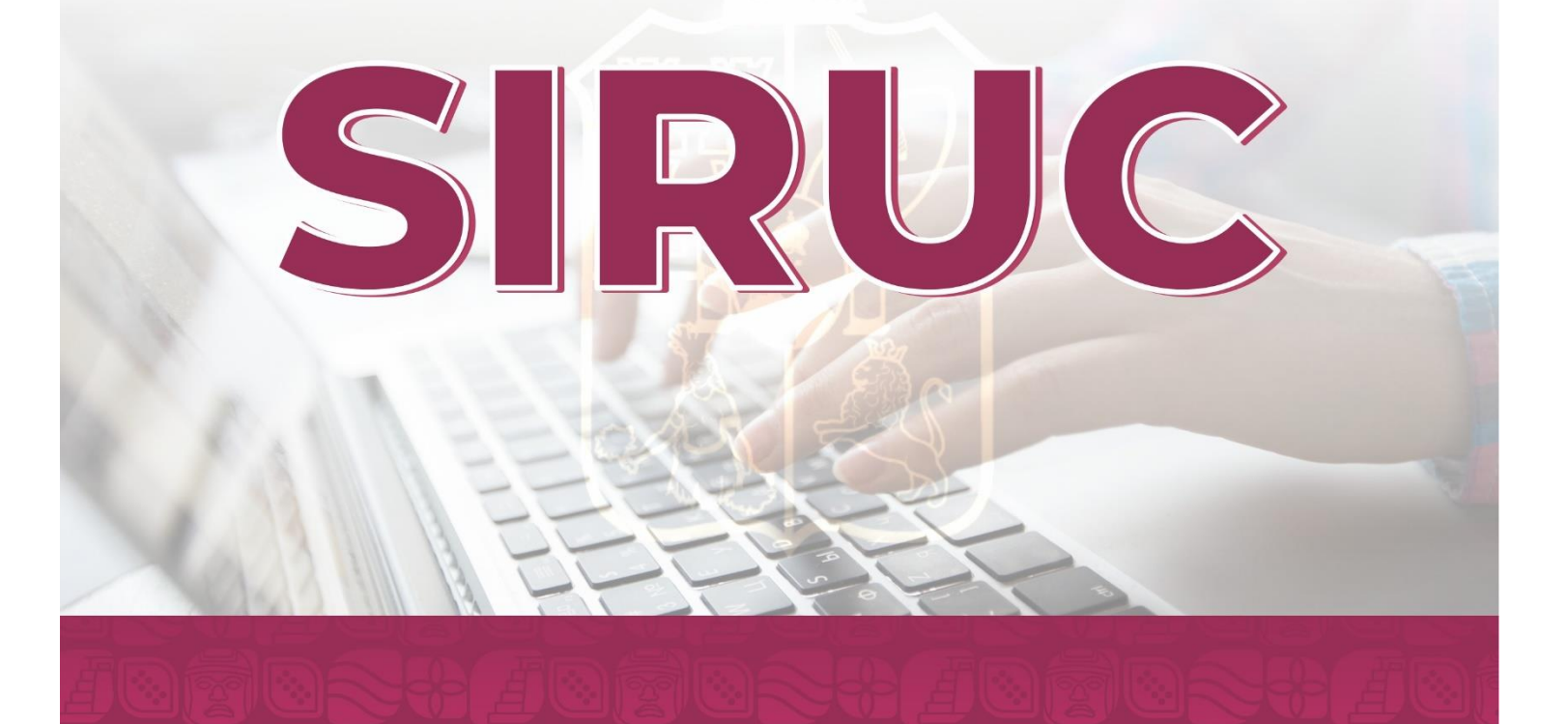

# Índice

# Página

| Introducción 1                   |
|----------------------------------|
| Interfaz e íconos 2              |
| Acceso a la Página Web 6         |
| Pantalla de Inicio 7             |
| Generar cuenta 10                |
| Recuperar contraseña 13          |
| Acceso al Sistema 15             |
| Pantalla Principal 20            |
| Datos Generales 21               |
| Especialidades                   |
| Representante Legal 25           |
| Responsable Técnico              |
| Socios                           |
| Adjuntar Archivos                |
| Formato1                         |
| Formato2                         |
| Formato3                         |
| Formato4                         |
| Firma Electrónica de Formatos 38 |
| Revisión de Ficha de Registro 40 |
| Notificaciones                   |
| Trámite de Pago 43               |
| Imprimir Cédula 46               |
| Envío Electrónico 48             |

# Introducción

El presente manual es una guía de referencia para los usuarios del **Sistema Electrónico Integral de Registro Único de Contratistas (SIRUC)** con la finalidad de facilitar el uso y operación del mismo. Está dirigido a los Contratistas del Estado de Tabasco. Dicho sistema tiene el objetivo de poder registrar los datos de la Ficha de Registro, así como digitalizar sus documentos de identificación personal, de aspectos domiciliarios y contables y así iniciar el proceso para obtener la Cedula de Registro Único de Contratistas del Estado de Tabasco. Contiene una descripción de cada módulo, las características de operación de cada uno de ellos y describe la manera de realizar los diferentes procesos que en cada uno de ellos se lleva a cabo.

Las ventajas que se obtienen al implementar el sistema son:

- Registrar electrónicamente los datos de la Ficha de Registro y adjuntar su documentación.
- Generar el formato de la Ficha de Registro.
- Solventar las observaciones realizadas por la Unidad de Registro Único de Contratistas.
- Realizar los trámites de pago mediante el Sistema.
- Obtener la Cédula de Registro Único de Contratistas.
- Ambiente amigable y facilidad de uso del sistema para el usuario final
- Seguridad de la información

El sistema fue desarrollado por la Unidad de Apoyo Técnico e Informático de la SECRETARÍA ANTICORRUPCIÓN Y BUEN GOBIERNO y opera sobre un ambiente web amigable.

Interfaz e íconos

#### Botones de Acción

Los diferentes módulos del Sistema están integrados por botones de acción, los cuales realizan un evento en respuesta a una acción por parte del usuario como dar un clic con el mouse sobre algún botón activado o presionar la tecla *Enter* sobre el mismo. Estos botones de acción indican los procesos a realizar mediante una leyenda que describe la acción del mismo.

Los botones que se encuentran en los diferentes módulos del sistema son los que se describen a continuación:

| Botón                  | Descripción                                                           |
|------------------------|-----------------------------------------------------------------------|
|                        | Acceder: Permite acceder al Sistema usando su cuenta de usuario       |
| Acceder                | y contraseña.                                                         |
|                        | Generar Cuenta: Permite generar la cuenta de un usuario para          |
| Generar Cuenta         | tener acceso al Sistema.                                              |
|                        | Generar Nueva Ficha: Permite que el usuario cree una nueva            |
| Generar Nueva Ficha    | Ficha de Registro.                                                    |
|                        | Enviar: Permite enviar al correo electrónico la contraseña del        |
| Enviar                 | usuario.                                                              |
| Continuar              | Continuar o Regresar: Permite que el Usuario pueda regresar a la      |
| Regresar               | página de acceso del sistema.                                         |
|                        | Guardar Especialidades: Guarda en la Base de Datos las                |
| Guardar Especialidades | Especialidades que está solicitando el Contratista.                   |
|                        | Guardar: Guarda en la Base de Datos los registros que cumplan         |
| Guardar                | con la forma de llenado.                                              |
|                        | Nuevo: Muestra los datos de captura del módulo en que se esté         |
| Nuevo                  | trabajando para que el usuario pueda agregar un nuevo registro a la   |
|                        | Base de Datos.                                                        |
|                        | Editar: Se utiliza para editar todos los datos de un registro que se  |
| Editar                 | encuentre en una tabla de registro.                                   |
| Actualizar             | Actualizar: Realiza la modificación de los registros existentes en la |
|                        | base de datos cuando los datos de dichos registros cumplan con la     |
| Actualizar             | forma de llenado.                                                     |
|                        |                                                                       |

|                     | Eliminar: Permite eliminar de la base de datos los registros que el  |  |  |
|---------------------|----------------------------------------------------------------------|--|--|
| Eliminar            | usuario ya no utilice o contengan información errónea.               |  |  |
|                     | Cancelar: Permite cancelar las acciones realizadas con anterioridad  |  |  |
|                     | referente a la captura de datos para ingresar nuevos registros o las |  |  |
| Cancelar            | modificaciones hechas a los mismos sin haber guardado los            |  |  |
|                     | cambios.                                                             |  |  |
| Aceptar             | Aceptar: Permite confirmar la realización de alguna acción.          |  |  |
| Aceptar             |                                                                      |  |  |
| A the second second | Adjuntar Archivos: Muestra una ventana donde el usuario podrá        |  |  |
| 🖍 Adjuntar archivos | adjuntar sus documentos en formato PDF.                              |  |  |
|                     | Subir: Guarda en la Base de Datos los documentos en formato PDF      |  |  |
| 🗢 Subir             | adjuntados por el usuario.                                           |  |  |

#### Iconos

Los diferentes módulos del Sistema están integrados por íconos de acción, los cuales realizan un evento en respuesta a una acción por parte del usuario como dar un clic con el mouse sobre el mismo, estos íconos de acción indican los procesos a realizar mediante una imagen que describe la acción del mismo.

Los íconos que se encuentran en los diferentes módulos del sistema son los que se describen a continuación:

| Icono       | Descripción                                                                           |
|-------------|---------------------------------------------------------------------------------------|
| PDF         | <b>PDF:</b> Permite visualizar los reportes en formato pdf.                           |
| ZIP/<br>Rar | <b>ZIP:</b> Permite descargar los formatos que se utilizan en el proceso de registro. |
| Δ           | Permite reproducir un vídeo tutorial sobre la forma de como operar al sistema.        |
| •           | Error de captura: Indica que el campo está vacío o que no cumple con el               |
| 9           | formato adecuado.                                                                     |

#### Controles de Captura

| Control | Descripción                                                     |
|---------|-----------------------------------------------------------------|
|         | Cuadro de Texto: En este control podremos capturar todo tipo de |
|         | caracteres dependiendo del dato que se solicite.                |

|                                                                                                    | Lista Desplegable: En este control podemos seleccionar solo uno de       |
|----------------------------------------------------------------------------------------------------|--------------------------------------------------------------------------|
| TODOS                                                                                                    | los elementos contenidos en el mismo (para ello sólo damos un clic en el |
|                                                                                                    | dato deseado)                                                            |
| 12/11/2007         *           44         noviembre de 2002         >>>>>>>>>>>>>>>>>>>>>>>>>>>>                                                                                                    | Date: Este control permite seleccionar una fecha de acuerdo al formato   |
| dom. Iun. mar. mik. jue. vie. sää.<br>44 27 28 29 30 31 1 2<br>45 3 4 5 6 7 8 9<br>46 10 11 12 13 14 15 16                                                                                                    | establecido en el mismo.                                                 |
| 4/         17         18         19         20         21         22         23           48         24         25         26         27         28         29         30           49         1         2         3         4         5         6         7                                                                                                    |                                                                          |
| Hey Vacar                                                                                                    |                                                                          |
|                                                                                                    | Upload: Este control permite adjuntar archivos de acuerdo al formato     |
| Examinar                                                                                                    | establecido en el mismo.                                                 |
|                                                                                                    | CheckBox: Este control permite seleccionar más de una opción de las      |
| J                                                                                                    | disponibles.                                                             |
|                                                                                                    | Tabla de Registros: Este control servirá para la visualización de un     |
| Test         Notice         Notice         Notice           Test         0         0         0         0         0         0         0         0         0         0         0         0         0         0         0         0         0         0         0         0         0         0         0         0         0         0         0         0         0         0         0         0         0         0         0         0         0         0         0         0         0         0         0         0         0         0         0         0         0         0         0         0         0         0         0         0         0         0         0         0         0         0         0         0         0         0         0         0         0         0         0         0         0         0         0         0         0         0         0         0         0         0         0         0         0         0         0         0         0         0         0         0         0         0         0         0         0         0         0         0 | conjunto de elementos relacionados con algunos datos específicos o       |
| 0460 2 1201 - 1202<br>0201 2 2204 - 1205K                                                                                                    | bien para una consulta de datos en forma de lista.                       |

#### Interfaz de reportes

Dentro de los módulos, es posible generar la vista previa de los reportes para poder revisar la información que se desea consultar. En la parte superior de esta pantalla se encuentra la barra de herramientas para el reporte:

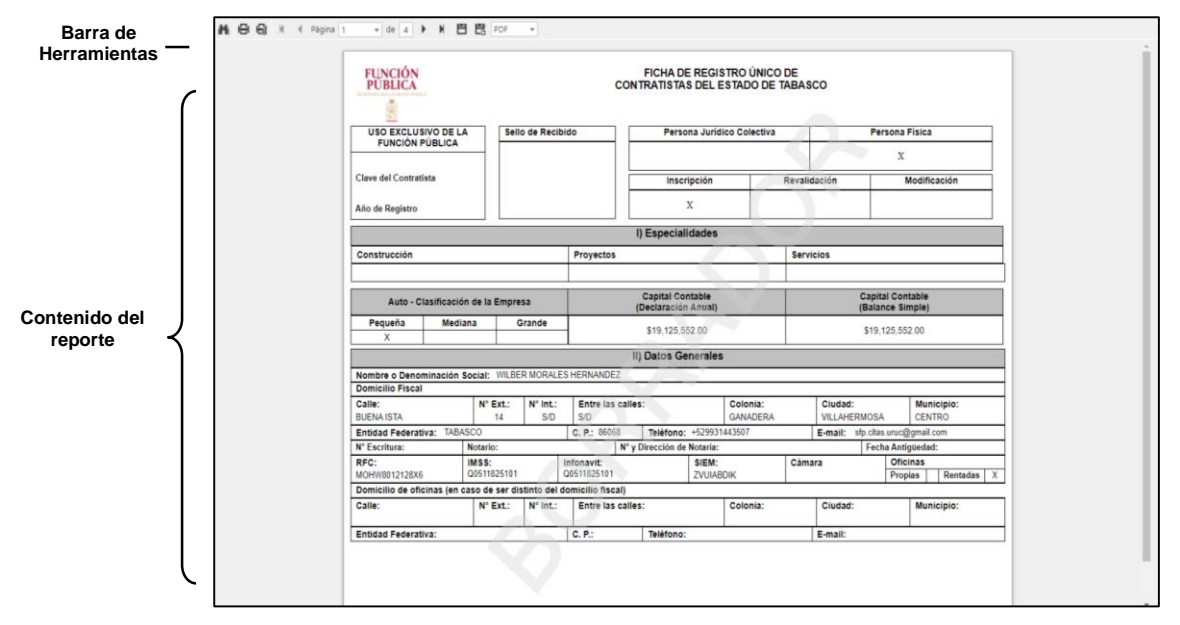

Los botones que se encuentran en esta pantalla, así como su funcionamiento se explican a continuación:

Imprimir: Se utiliza para enviar el reporte a la impresora que se encuentra como predeterminada en el sistema operativo. Al hacer clic en dicho botón nos mostrará una ventana como la siguiente donde configuraremos la impresión. FICHA DE REGISTRO ÚNICI RATISTAS DEL ESTADO DE Officinas Propias Rentadas X FICHA DE REGISTRO ÚNICO DE Si se desea imprimir el total de páginas que integran el reporte en la opción Páginas seleccione Todo, en caso contrario indique el rango de páginas que desea imprimir; si desea realizar varias copias de la impresión indique el número en el campo Copias. Una vez que ha definido todos los parámetros de la impresión, haga clic en el botón Imprimir o en Cancelar para cancelar la impresión. **Exportar y guardar en disco**: Se utiliza para exportar el reporte en el P formato seleccionado y guardarlo en el equipo o algún dispositivo de almacenamiento. Exportar y abrir en una nueva ventana: Se utiliza para exportar el reporte en el formato seleccionado y abrirlo en una nueva ventana del 문 PDF navegador.

Acceso a la Página Web

Para acceder al sistema, ejecute el navegador de internet Google Chrome, Mozilla Firefox o Microsoft Edge.

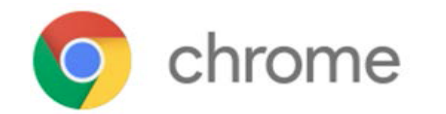

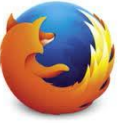

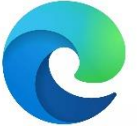

Una vez en la pantalla dé clic en la barra de direcciones y escriba:

#### http://sfpsistemas.tabasco.gob.mx/siruc

| ← → C ⊗ http://sfpsistemas.tabasco.gob.mx/siruc                                         |                                                                                    |                     |
|-----------------------------------------------------------------------------------------|------------------------------------------------------------------------------------|---------------------|
| 🛗 Aplicaciones 🧧 Kygo, Ed Sheraan 💶 YouTube 🎽 Export to PDF   Rep 🕜 Padrón de Contratis | 🚯 Export / Import Ora                                                              | 🔟 Lista de lectura  |
|                                                                                         |                                                                                    | Gmail Imáganes 🏭    |
|                                                                                         | Google                                                                             |                     |
|                                                                                         | Q. Buscar en Google o escribir una URL.                                            |                     |
|                                                                                         | +                                                                                  |                     |
|                                                                                         | Añadir acces                                                                       |                     |
|                                                                                         | Se están aplicando vacunas contra la COVID-19. Busca un centro de vacunación cerca |                     |
|                                                                                         |                                                                                    |                     |
|                                                                                         |                                                                                    |                     |
|                                                                                         |                                                                                    |                     |
|                                                                                         |                                                                                    |                     |
|                                                                                         |                                                                                    |                     |
|                                                                                         |                                                                                    |                     |
|                                                                                         |                                                                                    |                     |
|                                                                                         |                                                                                    |                     |
|                                                                                         |                                                                                    |                     |
|                                                                                         |                                                                                    | Personalizar Chrome |

A continuación, presione **<ENTER>** o **<INTRO>** para que se cargue la pantalla del Sistema.

## Pantalla de Inicio

En la pantalla de inicio encontrará la sección de autentificación del usuario para poder acceder el Sistema:

| C 🕡 localhost:1686/Login.aspx |                                                                                                    |                                                                                                    |                                       | 60 Å |
|-------------------------------|----------------------------------------------------------------------------------------------------|----------------------------------------------------------------------------------------------------|---------------------------------------|------|
| tal                           | basco-gob.mx                                                                                                    |                                                                                                    |                                       |      |
|                               | de                                                                                                    | Sistema Electrónico Integral<br>Registro Único de Contratistas                                                                                                | TA BAS<br>BAS<br>BAS<br>BUEN COBIERNO |      |
|                               |                                                                                                    | SIRUC                                                                                                    | Contratistas Vigentes                 | )    |
|                               |                                                                                                    | 1 SAAE780414555                                                                                                    | Lineamientos y Acuerdos               |      |
| 5                             | Ahorra Papel.<br>Cuida el Medio Ambiente                                                                         |                                                                                                    | Formatos para<br>Trámites             |      |
|                               |                                                                                                    | Acceder<br>Si aŭn no te has registrado, ingresa aquí                                                                                                    | Manual de Usuario                     |      |
|                               |                                                                                                    | Haz clic aquí si olvidaste tu contraseña.                                                                                                    | Videotutorial                         | ]    |
|                               | Acerca del Sistema Electrónico Int<br>El propósito fundamental de este S<br>para obtener la Cédula de Registro I | egral de Registro Único de Contratistas<br>stema Electrónico es agilizar los trámites solicitados por las per<br>Jnico de Contratistas del Estado de Tabasco. | sonas físicas y jurídico colectivas,  |      |
| C                             | ostos                                                                                                    |                                                                                                    |                                       |      |
| c                             | ontacto e Información Adicional                                                                                  |                                                                                                    |                                       |      |

También encontrará los Lineamientos y acuerdos, el Manual de Usuario en formato PDF, los Formatos para Trámites en formato ZIP y el Videotutorial en formato MP4.

Para poder visualizar los Lineamientos y Acuerdos, haga clic sobre el ícono y se mostrará la siguiente ventana, donde podrá seleccionar el documento que desea visualizar haciendo clic sobre el mismo ícono.

| + -> C 🔘 localhost:1686/Documentos%2fLineamien | ntocaspx                                                                                                    | * 8 4 4 4 4 |
|------------------------------------------------|----------------------------------------------------------------------------------------------------|-------------|
| tab                                            | basco-gob.mx                                                                                                    |             |
|                                                | Sistema Electrónico Integral Contratistas BUEN CONTRANO                                                                 |             |
| Line                                           | eamientos y Acuerdos (PDF)                                                                                              |             |
| PDF                                            | Tuneamientos del Registro Único de Contratistas<br>Tamaño: 7.54 MD                                                      |             |
| PDF                                            | Periódico Oficial Época 7a, Edición: 8289<br>Tamaño: 600 KB                                                             |             |
| PDF                                            | Periódico Oficial Sup. SS, Edición 8381 31-Dic-2022<br>Tamaño: 7.54 MB                                                  |             |
| PDF                                            | Periódico Oficial Sup. Ř. Edición 8554 28-Ago-2024<br>Tamáňc: 7.54 MB                                                   |             |
| PDF                                            | Convocatoria al Registro Único de Contratistas 2024<br>Tamaño: 718 KB                                                   |             |
| PDF                                            | , Ley de Obras Publicas y Servicios Relacionados con las Mismas del Estado de Tabasco<br>Tamaño: 487 KB                 |             |
| PDF                                            | Reglamento de la Ley de Obras Publicas y Servicios Relacionados con las Mismas del Estado de Tabasco<br>Tamiño: 1.01 MB |             |

Uno vez que ha seleccionado alguno de los documentos, se mostrará la vista previa como a continuación se muestra:

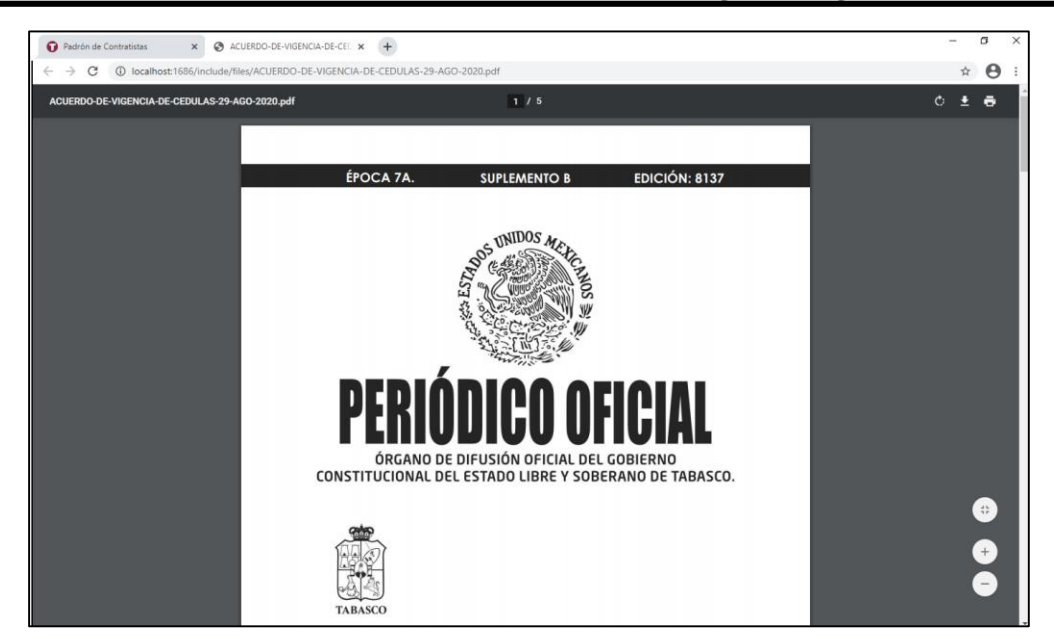

Para poder descargar alguno de los Formatos para el Trámite, haga clic sobre el ícono **u** y se mostrará la siguiente ventana, donde podrá seleccionar el archivo que desea descargar haciendo clic sobre el mismo ícono.

| ← → ♂ ③ localhost:1686/Documentos%2#Format | tocaspr.                                                                                       | ☆ 쇼 ! ♥ 옷 ♥ i |
|--------------------------------------------|------------------------------------------------------------------------------------------------|---------------|
| t                                          | abasco.gob.mx                                                                                  |               |
|                                            | Sistema Electrónico Integral tos de Registro Único de Contratistas BUEN GOBIERNO               |               |
| Fe                                         | ormatos para Trámites                                                                          |               |
|                                            | Documentos para Inscripción en el Registro Único de Contratistas 2024<br>Arctivo ZIP / 144 M8  |               |
|                                            | Documentos para Revalidación en el Registro Único de Contratistas 2024<br>Arcino 2/P / 1.59 MB |               |
|                                            | Documentos para solicitar Aumento de Capital 2024<br>Arcivo ZIP / 1.99 MB                      |               |
|                                            | Documentos para solicitar Ampliación de Especialidad 2024<br>Arcivo ziz / 1.41 MB              |               |
|                                            | Documentos para solicitar Modificación 2024<br>Arcivo 2/P / 1.40 MS                            |               |
|                                            | Documentos para solicitar Reposición 2024<br>Arcino 2/P / 1.16 M8                              |               |
|                                            | Registrat                                                                                      |               |

Una vez que ha seleccionado algunos de los archivos, en la parte inferior de la pantalla se mostrará el archivo que se ha descargado, el cual podrá abrir con la aplicación Winzip o Winrar.

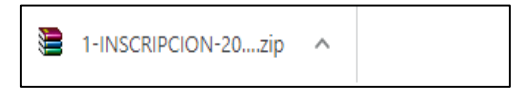

Para poder visualizar el Manual de Usuario, haga clic sobre el ícono **e** y se mostrará la siguiente ventana, donde podrá consultar la forma correcta de operar el Sistema.

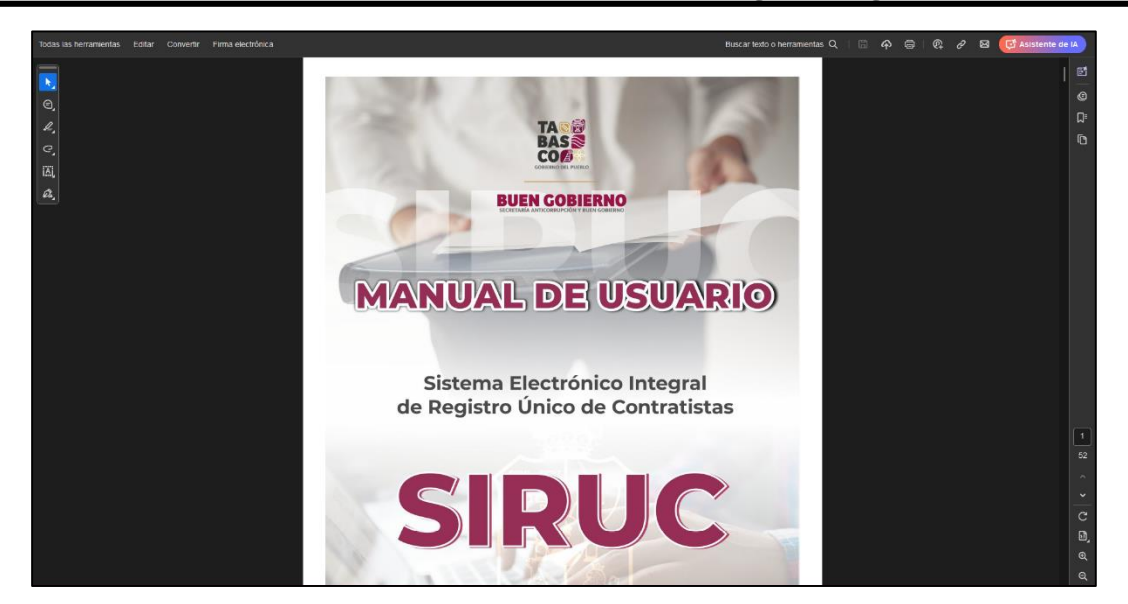

Una vez que se visualice el manual, podrá imprimirlo o descargarlo.

Para poder reproducir el Video tutorial, haga clic sobre el ícono **v** y se mostrará la siguiente ventana, donde podrá reproducir el vídeo y conocer la forma de operar el Sistema.

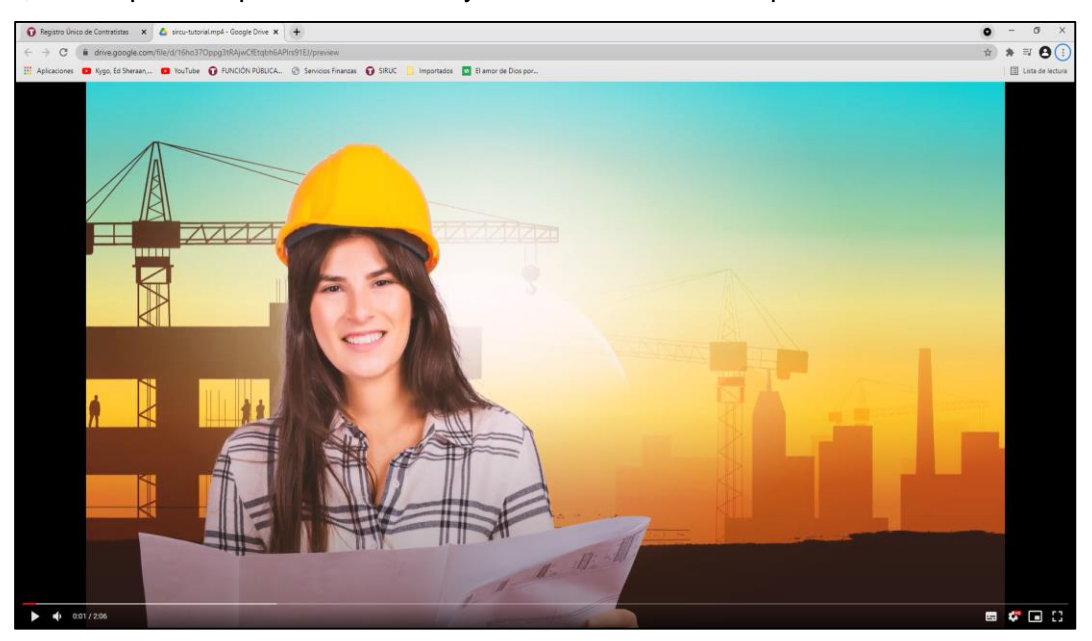

#### Generar cuenta

Para generar la cuenta de un usuario, en la pantalla de inicio en la sección de autentificación, haga clic en Sí aún no te has registrado, ingrese aquí.

|          | SIRUC                             |
|----------|-----------------------------------|
|          | Usuario (RFC)                     |
|          | Contraseña                        |
|          | Acceder                           |
| Si aún n | o te has registrado, ingresa aquí |

Una vez que ha hecho clic en ese enlace aparecerá la siguiente pantalla donde deberá capturar los datos que se le solicitan:

| tabasco•gob.m>           | <                                                                                  |               |
|--------------------------|------------------------------------------------------------------------------------|---------------|
|                          | Sistema Electrónico Integral<br>de Registro Único de Contratistas                  | BUEN COBIERNO |
| Gener<br>Regist          | ra tu cuenta para tener acceso a la Ficha Electrónic<br>tro Único de Contratistas. | a del         |
| Inform                   | nación del Contratista                                                             |               |
| R.F.C. (cor              | n homoclave):*                                                                     |               |
| Nombre o                 | ) razón social:*                                                                   |               |
| Represen                 | tante Legal:*                                                                      |               |
| Correo Ele               | ectrónico:*                                                                        |               |
| Aviso de Pr<br>THe leído | tvacidad<br>y estoy de acuerdo con los términos y condiciones                      |               |
| Generar C                | cuenta                                                                             | Regresar      |

Si no desea generar la cuenta, haga clic en el botón Regresar para ir a la Pantalla de Inicio. Los datos que se deben capturar en esta pantalla son los siguientes:

**R.F.C. (con homoclave)**: Registro Federal de Contribuyente de la Persona Física o Jurídica con su homoclave.

Nombre o Razón Social: Nombre de la Persona Física o Jurídica.

Representante Legal: Nombre completo del Representante Legal.

**Correo Electrónico:** Dirección de correo electrónico donde se enviará la contraseña de la cuenta.

Si al dar clic en el botón <u>Generar Cuenta</u>, uno de los campos está vacío o no cumple con el formato establecido, le mostrará el ícono () en dicho control, lo cual le indica que debe capturar o corregir el dato.

Si al querer generar la cuenta, el RFC proporcionado ya ha sido dado de alta, se mostrará el ícono de advertencia y sobre él un mensaje donde le indica que ya existe un usuario con ese RFC.

Una vez que los datos son correctos, deberá indicar que ha leído y está de acuerdo con los términos y condiciones de la Ley de Privacidad, para ello deberá marcar la siguiente casilla:

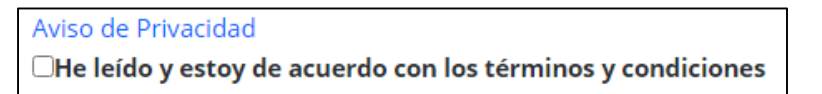

Si intenta generar la cuenta y no ha activado dicha opción, se le mostrará el siguiente mensaje:

Debe leer y aceptar los términos y condiciones del Aviso de Privacidad para poder crear su cuenta

Para leer el aviso de privacidad, haga clic en el enlace Aviso de Privacidad y se abrirá una nueva pestaña como la siguiente en el navegador, donde podrá consultar los archivos correspondientes.

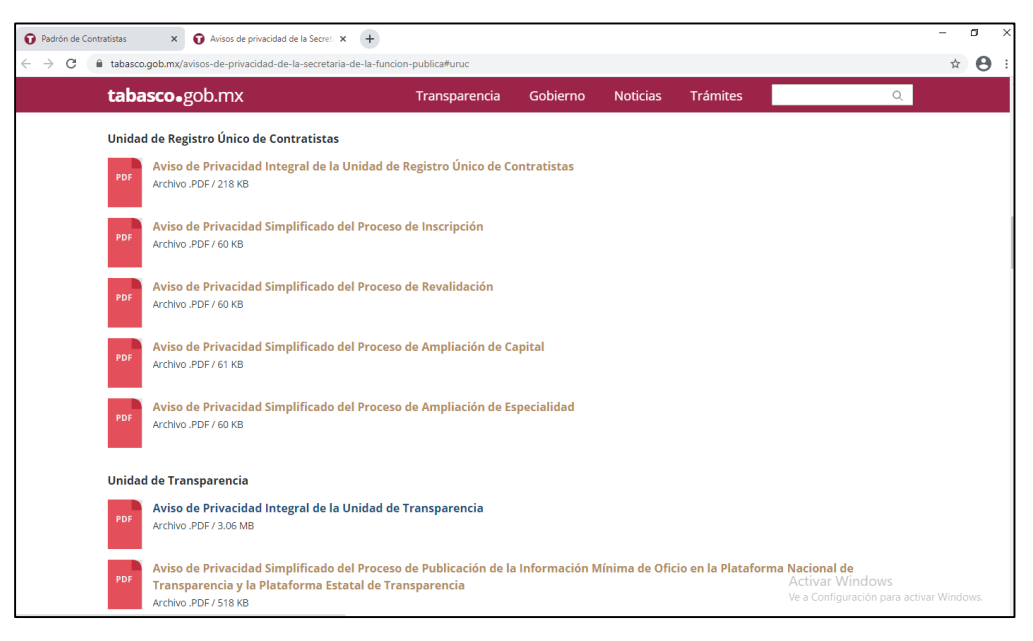

Una vez que los datos son correctos y se han aceptado los términos y condiciones del Acuerdo de Privacidad, al hacer clic en el botón Generar Cuenta , se generará el formato de Datos de Identificación del Contratista, la cual deberá ser impresa y guardada digitalmente. En dicha cédula se le indica al usuario que la contraseña de la cuenta generada ha sido enviada al correo electrónico proporcionado, por lo cual se tendrá que acceder al correo para obtenerla.

| ← → C Δ No es seguro 10.2.5.203/81/Seguridad/Imprimir.ced.aspx?key=SA | 4AE781414ASJ                                                                                                    | x 🗅   🖛 🛎 🗄 |
|-----------------------------------------------------------------------|----------------------------------------------------------------------------------------------------|-------------|
| <b>tabasco</b> •gob.n                                                 | nx                                                                                                    |             |
|                                                                       | Sistema Electrónico Integral TASE<br>de Registro Único de Contratistas <u>BUEN COBUERNO</u>                                                                                                   |             |
| 🤣 😼 🕼 < Página 1 🔍 de 1 D Di 🔛 🔛 PDF 🔍                                |                                                                                                    |             |
|                                                                       | TABACCO BURY COMUNDO<br>Sistema Electrónico Intergral de Registro Orico de Contrastidas<br>Cares de lossificación del Contantes                                                               |             |
|                                                                       | Dirección Electrónica: http://sabgsistemas.tabasco.gob.mx/siruc                                                                                                    |             |
|                                                                       | NFC SARE/2111/AAS)<br>Nomine e Radio Sodial: NUXVO                                                                                                    |             |
|                                                                       | Representante Legal: NUEVO                                                                                                    |             |
|                                                                       | Correo Electrónico: saaqeden@hotmail.com                                                                                                    |             |
|                                                                       | Instrucciones para el Registro de la Ficha Electrónica                                                                                                    |             |
|                                                                       | La contraseña se enviastá a su correo electrónico     Accese vía Internet a esta dirección: http://sabgisidemas.tabasco.gob.mx/siruc                                                          |             |
|                                                                       | B. Digite su RFC y Contraseña en los espacios requeridos para poder accesar al Sistema     Contura y mastanes actualizada la información en al Cistama en tárminos de lo discuesto por la Ler | -           |
|                                                                       | <ol> <li>Envice electrónicamente la Ficha de Registro Onico de Contractistas a la Unidad de Registro Unico de<br/>Contractistas de la Secretaría de la Función Pública</li> </ol>             |             |
|                                                                       |                                                                                                    |             |

Dicha cuenta de Usuario será la misma que usará para todos los procesos que vaya a realizar en el Sistema, por lo cual es recomendable conservar este formato.

Haga clic en el botón **Continuar** que aparece al final para regresar a la pantalla de inicio y poder acceder al sistema.

# Recuperar contraseña

Si el usuario ha olvidado su contraseña, podrá recuperarla haciendo clic en la leyenda Haz clic aquí si olvidaste tu contraseña, la cual aparece en la pantalla de inicio.

| SIRUC                                     |  |
|-------------------------------------------|--|
| L Usuario (RFC)                           |  |
| Contraseña                                |  |
| Acceder                                   |  |
| Si aún no te has registrado, ingresa aquí |  |
| Haz clic aquí si olvidaste tu contraseña. |  |

Al hacer clic en dicha opción se mostrará la siguiente pantalla donde deberá capturar el RFC (con homoclave) de la cuenta.

| C O localhost 168/Segundad%278ecupera_contraseAs.a  tabasco | •gob.mx                                                          |                                                                                                    |                                 | <u>क</u> छ। ≋ ± ≛ |
|-------------------------------------------------------------|------------------------------------------------------------------|----------------------------------------------------------------------------------------------------|---------------------------------|-------------------|
|                                                             | Sisten<br>de Regist                                              | na Electrónico Integral<br>Iro Único de Contratistas                                                       | TA USE<br>BASE<br>BUEN COBIERNO |                   |
|                                                             | ¿Ha ol<br>Escriba el nombre de usuar<br>es normalmente su nombre | vidado su contraseña?<br>10 que utiliza para iniciar sesión en su cuenta del Sistema. El Ri<br>de usuario. | -c                              |                   |
|                                                             |                                                                  | RFC<br>Envir                                                                                               |                                 |                   |
|                                                             | CONTACTO                                                         | TRANSRABLUCIA                                                                                              |                                 |                   |
|                                                             | CONTACTO                                                         | RANSPAKENCIA                                                                                               |                                 |                   |

Si al dar clic en el botón el RFC capturado no existe en la Base de Datos, se mostrará un mensaje como el siguiente:

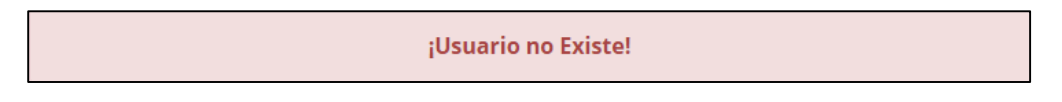

Si el dato capturado es correcto, al hacer clic en el botón **Enviar**, se le mostrará la siguiente pantalla:

| ← → C 🚺 No es seguro 10.2.5.203/81/Seguridad/Confirmacion.aspx |                                                                                                    |                      | ± Σ∣∛ ≛ : |
|----------------------------------------------------------------|----------------------------------------------------------------------------------------------------|----------------------|-----------|
| tabasco.gob.mx                                                 |                                                                                                    |                      |           |
|                                                                | Sistema Electrónico Integra<br>de Registro Único de Contratis                                                                                                    | tas BUEN COBIERNO    |           |
|                                                                | Consulte su correo electrónico                                                                                                    |                      |           |
|                                                                | Se le ha enviado un corros electrónico con su contraseña.<br>Consulte el correo electrónico que proporcionó al crear la cuenta.<br>¿Na recibido el correo electrónico? Si no lo ha recibido, consulte su carpe<br>correos no deseados.<br>Contenuar | ta de sparn o de     |           |
|                                                                |                                                                                                    |                      |           |
|                                                                | CONTACTO                                                                                                    | TRANSPARENCIA        |           |
|                                                                | Secretaría Anticorrupción y Buen Gobierno                                                                                                    | Portal Transparencia |           |

En dicha pantalla se indica que la contraseña ha sido enviada al correo que proporciono al generar su cuenta y el cual se encuentra en el formato Datos de Identificación del Contratista. Para obtener la contraseña deberá acceder al correo electrónico proporcionado. Para regresar a la pantalla de inicio y poder acceder al sistema haga clic en el botón **Continuar**.

#### Acceso al Sistema

Para poder acceder al sistema es necesario capturar en la siguiente sección el *Usuario* y *Contraseña.* Cuando sea la primera vez que vaya a acceder al Sistema, haga clic en **Sí aún no te has registrado, ingresa aquí** para así poder generar su cuenta. Una vez que ha obtenido su Usuario y contraseña, introduzca ambos datos y de clic en el botón **ACCEDER**.

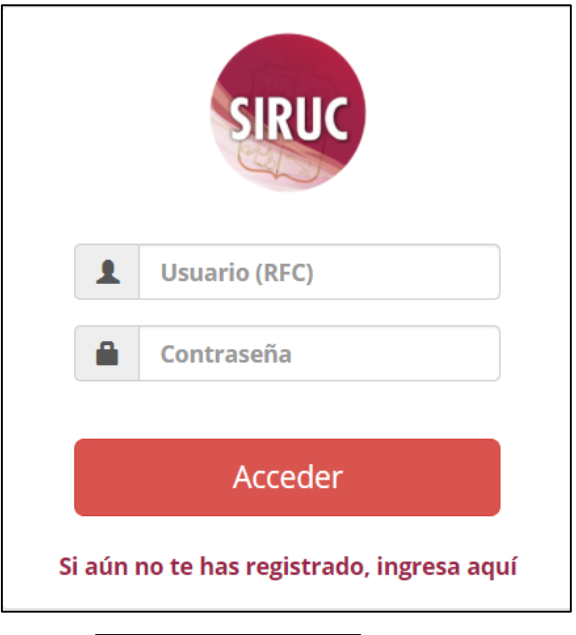

Si usted hace clic en el botón Acceder y no ha proporcionado el Usuario y Contraseña, en la parte superior aparecerá un mensaje como se muestra a continuación, donde le indicará que dichos datos son requeridos:

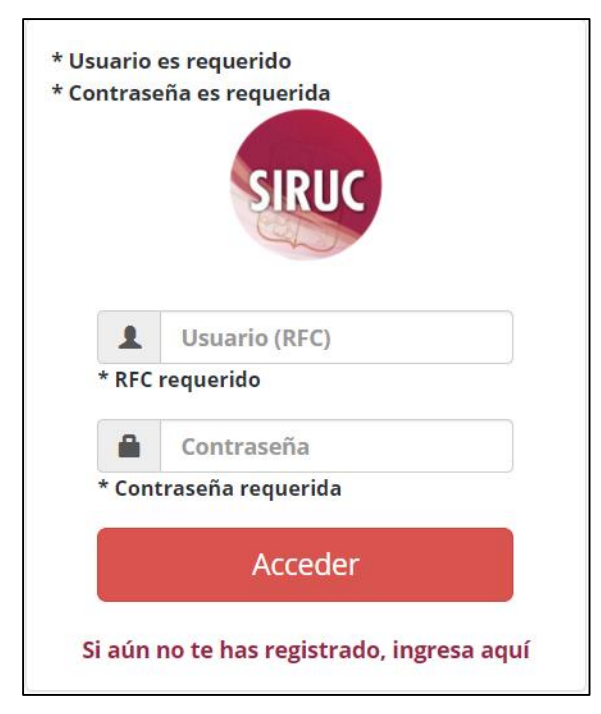

Si al querer acceder el Usuario que ha capturado no existe, se mostrará el siguiente mensaje, donde indicará que el RFC no existe dentro de la Base de Datos de usuarios registrados.

| * RFC no e | kistente                           |
|------------|------------------------------------|
| 1          | SAAE7804145SW                      |
|            | Contraseña                         |
|            | Acceder                            |
| Si aún i   | no te has registrado, ingresa aquí |

Una vez que se haya autentificado, se pueden presentar las siguientes opciones:

*Si no existe una Ficha en el año actual,* se mostrará el siguiente mensaje, donde le indicará dicha situación y le mostrará en la parte inferior el botón Generar Nueva Ficha para crear una nueva Ficha, haciendo una copia de la última que exista en la Base de Datos.

| No existe<br>crear una<br>nueva fich | ninguna ficha para este año. Para<br>nueva haga clic en el botón 'Generar<br>a' |
|--------------------------------------|---------------------------------------------------------------------------------|
| 1                                    |                                                                                 |
|                                      | Contraseña                                                                      |
|                                      | Acceder                                                                         |
| Si aún r                             | no te has registrado, ingresa aquí                                              |
|                                      | Generar Nueva Ficha                                                             |

Una vez que ha hecho clic en dicho botón se mostrará el siguiente mensaje, donde le indica que la Ficha ha sido generada y que introduzca de nuevo su Usuario y Contraseña para poder acceder y capturar o actualizar su información:

¡Su nueva ficha ha sido generada! Acceda para poder capturar su información.

Si existe una Cédula con la última Ficha generada, se mostrará el siguiente mensaje, donde le indicará dicha situación y le mostrará en la parte inferior el botón Generar Nueva Ficha para crear una nueva Ficha, haciendo una copia de la última que exista en la Base de Datos.

| No tiene a<br>ha genera<br>Para crear<br>'Generar n | acceso a su última ficha debido a que<br>do una Cédula con dicha información.<br>una nueva ficha, haga clic en el botón<br>ueva ficha' |
|-----------------------------------------------------|----------------------------------------------------------------------------------------------------|
| 1                                                   |                                                                                                    |
|                                                     | Contraseña                                                                                                    |
|                                                     | Acceder                                                                                                    |
| Si aún i                                            | no te has registrado, ingresa aquí                                                                                                    |
|                                                     | Generar Nueva Ficha                                                                                                    |

Una vez que ha hecho clic en dicho botón se mostrará el siguiente mensaje, donde le indica que la Ficha ha sido generada y que introduzca de nuevo su Usuario y Contraseña para poder acceder y capturar o actualizar su información:

¡Su nueva ficha ha sido generada! Acceda para poder capturar su información.

Si una Ficha se encuentra en proceso de revisión. Cuando una Ficha ha sido generada y enviada electrónicamente a la Unidad de Registro Único de Contratistas de la Secretaría de la Función Pública, usted podrá acceder en cualquier momento para consultar su información o para modificarla siempre y cuando la Unidad le haga una observación.

*Si el Proceso de Registro es improcedente.* En caso de que la Unidad de Registro Único de Contratistas dé por concluido el proceso de registro del Contratista, ya sea por no cumplir con los tiempos establecidos para solventar las observaciones hechas por dicha Unidad o por no cumplir con los lineamientos establecidos; la ficha quedará cancelada y se mostrará el siguiente mensaje, donde le indicará dicha situación y le mostrará en la parte inferior el botón registro Nueve Ficha para crear una nueva Ficha, haciendo una copia de la última que exista en la Base de Datos.

| No tiene a<br>su Proces<br>crear una<br>'Generar n | acceso a su últim a ficha debido a que<br>o de Registro fue improcedente. Para<br>nueva ficha, haga clic en el botón<br>ueva ficha' |
|----------------------------------------------------|----------------------------------------------------------------------------------------------------|
| 1                                                  |                                                                                                    |
|                                                    | Contraseña                                                                                                    |
|                                                    | Acceder                                                                                                    |
| Si aún                                             | no te has registrado, ingresa aquí                                                                                                  |
|                                                    | Generar Nueva Ficha                                                                                                    |

Si el Proceso de Registro ha sido suspendido. En caso de que la Unidad de Registro Único de Contratistas detecte documentación presumiblemente falsa, el Contratista quedará restringido para poder generar una nueva ficha y la actual quedará cancelada y se mostrará el siguiente mensaje, donde le indicará dicha situación.

| No tiene permiso para realizar ningún trámito<br>debido a que ha sido suspendido. | e |
|-----------------------------------------------------------------------------------|---|
| 1                                                                                 |   |
| Contraseña                                                                        |   |
| Acceder                                                                           |   |
| Si aún no te has registrado, ingresa aquí                                         |   |

Una vez que haya ingresado, aparecerá la siguiente pantalla donde en la parte izquierda se muestran las opciones del Menú que podrá utilizar.

| ← → ♂ ③ localhost:1686/Modulos/ | /Captura/Datos_Generales.aspx                    |                                                                                                    |                                                             |         |                          | * • |
|---------------------------------|--------------------------------------------------|----------------------------------------------------------------------------------------------------|-------------------------------------------------------------|---------|--------------------------|-----|
|                                 | tabasco•gob.mx                                   |                                                                                                    |                                                             |         |                          |     |
|                                 | de de                                            | Sistema Electrónico Integ<br>Registro Único de Contro                                                                                     | gral<br>atistas eu                                          |         |                          |     |
|                                 | AVISO: ANTES DE CONCI<br>-EN I                   | LUIR SU TRÁMITE DEBERÁ PROPORCIONAR FIRMA<br>AS PERSONAS JURÍDICAS COLECTIVAS, EL REPRESI<br>-EN LAS PERSONAS FÍSICAS, EL SOLICITANTE DEL | ELECTRÓNICA EMITIDA POR EL SA<br>ENTANTE LEGAL<br>. TRÁMITE | λŢ      |                          |     |
| Datos Generales                 | DATOS GENERALES                                  |                                                                                                    |                                                             |         |                          |     |
| Especialidades                  | Tipo de Persona:*                                | Tipo de Movimiento:*                                                                                                    | Clasificación de la Empresa:*                               |         |                          |     |
| Representante Legal             | PERSONA JURÍDICA 👻                               | INSCRIPCIÓN +                                                                                                    | MEDIANA                                                     | *       |                          |     |
| Responsable Técnico             | Capital Contable Declaración Anual:*             | Capital Contable Balance Simple:*                                                                                                    |                                                             |         |                          |     |
| Socios                          | \$50,000.00                                      | \$50,000.00                                                                                                    |                                                             |         |                          |     |
| Adjuntar Archivos               | R.F.C. (con homoclave):*                         | Nombre o Razón Social:*                                                                                                    |                                                             |         |                          |     |
| Fujuntar Archivos               | SAAE780414555                                    | JUAN LOPEZ HERNÁNDEZ                                                                                                    |                                                             |         |                          |     |
| Formato 1                       | No. de Escritura:*                               | Notario:*                                                                                                    |                                                             |         |                          |     |
| Formato 2                       | 3442342                                          | LIC. ADELA RAMOS LÓPEZ                                                                                                    |                                                             |         |                          |     |
| Formato 3                       | No. y Dirección de Notaria:*                     |                                                                                                    |                                                             |         | Fecha de Escritura:*     |     |
| Formato 4                       | NO. 27 PLUTARCO ELIAS CALLES #515, JESÚS GARCÍA, | C.P. 86040, VHSA.                                                                                                    |                                                             |         | 13/12/2024 12:00:00 a.m. | Ŧ   |
| Firma Electrónica de Formatos   | IMSS:*                                           | INFONAVIT:*                                                                                                    | SIEM:*                                                      | Cámara: | Oficinas:                |     |
| Revisión de Ficha de Registro   | Q0812702108                                      | 34234                                                                                                    | 234234                                                      | 324234  | PROPIAS                  |     |
| Corrar corión                   |                                                  |                                                                                                    |                                                             |         |                          |     |
| Contra Search                   | DOMICILIO FISCAL                                 |                                                                                                    |                                                             |         |                          |     |

Si la ficha fue generada de una ya existente, los datos estarán precargados para que el Usuario pueda actualizarlos de acuerdo a sus necesidades. Si la ficha es de un nuevo Contratista, se tendrán que capturar todos los datos.

Si el usuario por determinada situación no termina de capturar o modificar toda su información en una sesión, podrá cerrarla haciendo clic en la opción Cerrar Sesión del menú principal y acceder posteriormente desde la pantalla de inicio con su Usuario y Contraseña.

Pantalla Principal

#### Barra de menús de acceso a los diferentes módulos del Sistema

|                               | tabasco.gob.mx                              |                                                                                                    |                                                                                 |            |                        |
|-------------------------------|---------------------------------------------|----------------------------------------------------------------------------------------------------|---------------------------------------------------------------------------------|------------|------------------------|
|                               | <b>B</b>                                    | Sistema Electrónico<br>le Registro Único de (                                                                      | ) Integral<br>Contratistas                                                      |            |                        |
|                               | AVISO: ANTES DE C                           | ONCLUIR SU TRÁMITE DEBERÁ PROPORCIO<br>-EN LAS PERSONAS JURÍDICAS COLECTIVAS<br>-EN LAS PERSONAS FÍSICAS, EL SOLIC | NAR FIRMA ELECTRÓNICA EMITIDA<br>, EL REPRESENTANTE LEGAL<br>ITANTE DEL TRÁMITE | POR EL SAT |                        |
| Datos Generales               | DATOS GENERALES                             |                                                                                                    |                                                                                 |            |                        |
| Especialidades                | Tipo de Persona:*                           | Tipo de Movimiento:*                                                                                               | Clasificación de la E                                                           | mpresa:*   |                        |
| Representante Legal           | PERSONA JURÍDICA                            | + INSCRIPCIÓN                                                                                                    | - MEDIANA                                                                       | -          |                        |
| Responsable Técnico           | Capital Contable Declaración Anual:*        | Capital Contable Balance Simple:*                                                                                  |                                                                                 |            |                        |
| Socios                        | \$50,000.00                                 | \$50,000.00                                                                                                    |                                                                                 |            |                        |
| Adjuntar Archivos             | R.F.C. (con homoclave):*                    | Nombre o Razón Social:*                                                                                            |                                                                                 |            |                        |
| Fogunar / Crives              | SAAE780414555                               | JUAN LOPEZ HERNÁNDEZ                                                                                               |                                                                                 |            |                        |
| Formato 1                     | No. de Escritura:*                          | Notario:*                                                                                                    |                                                                                 |            |                        |
| Formato 2                     | 3442342                                     | LIC. ADELA RAMOS LÓPEZ                                                                                             |                                                                                 |            |                        |
| Formato 3                     | No. y Dirección de Notaria:*                |                                                                                                    |                                                                                 | Fec        | ha de Escritura:*      |
| Formato 4                     | NO. 27 PLUTARCO ELIAS CALLES #515, JESÚS GA | RCÍA, C.P. 86040, VHSA.                                                                                            |                                                                                 | 13         | /12/2024 12:00:00 a.m. |
| Firma Electrónica de Formatos | IMSS:*                                      | INFONAVIT:*                                                                                                    | SIEM:*                                                                          | Cámara:    | Oficinas:              |
|                               | 00812702108                                 | 34234                                                                                                    | 234234                                                                          | 324234     | PROPIAS                |

Esta pantalla permite acceder a cada módulo del sistema, dando un clic sobre cada opción.

Los módulos estarán activos o inactivos, dependiendo del Tipo de Trámite que el Contratista solicite, del Tipo de Persona que solicita el trámite o de acuerdo a los permisos asignados por la Unidad de Registro Único de Contratistas cuando ya la información ha sido enviada de manera electrónica.

Cuando la información ya ha sido enviada electrónicamente a la Unidad de Registro Único de Contratista, el usuario podrá acceder a su Ficha mediante su cuenta y así poder realizar modificaciones cuando se le soliciten, tomando en cuenta que los módulos donde dicha información ya esté capturada correctamente, podrá acceder a ellos, pero sólo en modo de consulta, lo cual indica que no podrá modificar ningún dato de dicho módulo.

**Datos Generales** 

Este módulo permite el registro de los datos generales del Contratista. Para acceder a este módulo seleccione **Datos Generales** del menú.

Al hacer clic en dicha opción le mostrará la siguiente pantalla:

| tabasco-gob.mx                                  |                                                                                                    |                                                              |                                              |                       |
|-------------------------------------------------|----------------------------------------------------------------------------------------------------|--------------------------------------------------------------|----------------------------------------------|-----------------------|
| de                                              | Sistema Electrónico Int<br>Registro Único de Con                                                                                   | tegral<br>tratistas                                          | TA BAS<br>BAS<br>CONTROLLED<br>BUEN COBIERNO |                       |
| AVISO: ANTES DE CON<br>-EN                      | CLUIR SU TRÁMITE DEBERÁ PROPORCIONAR FI<br>I LAS PERSONAS JURÍDICAS COLECTIVAS, EL REF<br>-EN LAS PERSONAS FÍSICAS, EL SOLICITANTI | RMA ELECTRÓNICA EMITIE<br>PRESENTANTE LEGAL<br>E DEL TRÁMITE | DA POR EL SAT                                |                       |
| DATOS GENERALES                                 |                                                                                                    |                                                              |                                              |                       |
| Tipo de Persona:*                               | Tipo de Movimiento:*                                                                                                    | Clasificación de la                                          | Empresa:*                                    |                       |
| PERSONA JURÍDICA *                              | INSCRIPCIÓN                                                                                                    | * MEDIANA                                                    | Ψ.                                           |                       |
| Capital Contable Declaración Anual:*            | Capital Contable Balance Simple:*                                                                                                  |                                                              |                                              |                       |
| \$50,000.00                                     | \$50,000.00                                                                                                    |                                                              |                                              |                       |
| R.F.C. (con homoclave):*                        | Nombre o Razón Social:*                                                                                                    |                                                              |                                              |                       |
| SAAE7804145SS                                   | JUAN LOPEZ HERNÁNDEZ                                                                                                    |                                                              |                                              |                       |
| No. de Escritura:*                              | Notario:*                                                                                                    |                                                              |                                              |                       |
| 3442342                                         | LIC. ADELA RAMOS LÓPEZ                                                                                                    |                                                              |                                              |                       |
| No. y Dirección de Notaria:*                    |                                                                                                    |                                                              | Fech                                         | a de Escritura:*      |
| NO. 27 PLUTARCO ELIAS CALLES #515, JESÚS GARCÍA | A, C.P. 86040, VHSA.                                                                                                    |                                                              | 13/1                                         | 12/2024 12:00:00 a.m. |
| IMSS:*                                          | INFONAVIT:*                                                                                                    | SIEM:*                                                       | Cámara:                                      | Oficinas:             |
| Q0812702108                                     | 34234                                                                                                    | 234234                                                       | 324234                                       | PROPIAS               |

Dependiendo del Tipo de Persona que se seleccione se modificarán los datos que se solicitan para su captura.

Al seleccionar un Tipo de Movimiento diferente al de *Inscripción* aparecerán diferentes opciones de las cuales podrá seleccionar una o más o en su defecto ninguna, tal y como se muestra a continuación:

| Modificación de Domicilio | Modificación de Representante Legal<br>y/o socios | □ Aumento de Especialidades | Cambio/Aumento de Representante(s)<br>Técnico(s) |
|---------------------------|---------------------------------------------------|-----------------------------|--------------------------------------------------|
| Aumento de Capital        |                                                   |                             |                                                  |

Dependiente de las opciones seleccionadas, serán los documentos que se deberán adjuntar más adelante y a los módulos que tendrá acceso.

Mientras el usuario no guarde los datos generales, no se podrá acceder a ninguno de los otros módulos.

Los datos que se deben capturar en este módulo son los siguientes:

#### **DATOS GENERALES**

**Tipo de Persona**: Especifica el tipo de persona con el cual se dio de alta ante el SAT (Persona Jurídico Colectiva o Persona Física).

**Tipo de Movimiento:** Indica el movimiento a realizar ya sea: Inscripción, Revalidación, Modificación Menor, Aumento de Especialidad, Aumento de Capital o Reposición.

Clasificación de la Empresa: Indicamos el tamaño de la empresa.

**Capital Contable Declaración Anual:** Monto del capital contable según la declaración ante el SAT.

**Capital Contable Balance Simple:** Monto del capital contable según el balance realizado por algún despacho.

R.F.C. (con homoclave): Registro Federal de Contribuyente del Contratista emitido por el SAT.

Nombre o Razón Social: Nombre de la Empresa o nombre(s) de la Persona Física.

Primer Apellido: Primer Apellido de la Persona Física.

Segundo Apellido: Segundo Apellido de la Persona Física.

**CURP:** Clave Única de Registro de Población del Contratista emitida por la Secretaría de Gobernación. (Personas Físicas).

**No. de Escritura:** Número de la escritura constitutiva de la empresa. (Personas Jurídicos Colectivas)

**Notario:** Nombre del notario público que realizó el acta constitutiva. (Personas Jurídicos Colectivas)

**No. y Dirección de Notaria:** Número de la notaría y dirección donde se ubica la oficina del notario. (Personas Jurídicos Colectivas)

**Fecha de constitución:** Fecha en la cual se realizó el acta constitutiva. (Personas Jurídicos Colectivas)

IMSS: Número de afiliación al IMSS.

**INFONAVIT:** Número de afiliación al INFONAVIT.

SIEM: Número de afiliación de SIEM.

Cámara: Número de afiliación a la CMIC.

Oficinas: Indica si las oficinas donde se ubica la empresa son propias o rentadas.

**DOMICILIO FISCAL** (En este apartado especificaremos la dirección exacta donde se ubica la matriz de la empresa)

Calle: Nombre de la calle donde se ubica la empresa.

No. Ext.: Número exterior (en caso de tenerlo) donde se ubica la empresa.

No. Int.: Número interior (en caso de tenerlo) donde se ubica la empresa.

Entre calles: Nombre de las calles con las cuales colinda la ubicación de la empresa.

Colonia: Nombre de la colonia donde se ubica la empresa.

Ciudad: Nombre de la ciudad donde se ubica la empresa.

Municipio: Nombre del municipio donde se ubica la empresa.

Entidad Federativa: Nombre del Estado de la República Mexicana donde se ubica la empresa.

Cod. Postal: Número del código postal de la dirección de la empresa.

Teléfono: Número telefónico de la empresa.

Email: Dirección de correo electrónico de la empresa.

**DOMICILIO DE OFICINA (EN CASO DE SER DISTINTO AL DOMICILIO FISCAL)** En este apartado se indica una sucursal de la empresa, la cual realiza el trámite para incorporarse como contratista en el Padrón del Estado.

Calle: Nombre de la calle donde se ubica la sucursal de la empresa.

No. Ext.: Número exterior (en caso de tenerlo) donde se ubica la sucursal de la empresa.

No. Int.: Número interior (en caso de tenerlo) donde se ubica la sucursal de la empresa.

**Entre calles:** Nombre de las calles con las cuales colinda la ubicación de la sucursal de la empresa.

**Colonia:** Nombre de la colonia donde se ubica la sucursal de la empresa.

Ciudad: Nombre de la ciudad donde se ubica la sucursal de la empresa.

Municipio: Nombre del municipio donde se ubica la sucursal de la empresa.

**Entidad Federativa:** Nombre del Estado de la República Mexicana donde se ubica la sucursal de la empresa.

Cod. Postal: Número del código postal donde se ubica la sucursal de la empresa.

Teléfono: Número telefónico de la sucursal de la empresa.

Email: Dirección de correo electrónico de la sucursal de la empresa.

Una vez capturado los datos, haga clic en el botón Guardar que aparece en la parte inferior de la pantalla para que estos queden almacenados en la Base de Datos y pueda ingresar a los otros módulos.

Si desea modificar algún dato, captúrelo y haga clic en el botón Actualizar que aparece en la parte inferior de la pantalla para que se realicen las modificaciones en la Base de Datos.

Si al dar clic en el botón Guardar o Actualizar, uno de los campos está vacío o no cumple con el formato establecido, le mostrará el ícono () en dicho control, lo cual le indica que debe capturar o corregir el dato.

Especialidades

Este módulo permite el registro de las Especialidades que solicita el Contratista. Para acceder a este módulo seleccione **Especialidades** del menú.

Al hacer clic en dicha opción le mostrará la siguiente pantalla:

| SPECIALIDADES POR ACREDITAR                      |                                                     |                                         |
|--------------------------------------------------|-----------------------------------------------------|-----------------------------------------|
| Construcción                                     | Proyectos                                           | Servicios                               |
| 🗌 110 Mantenimiento a Obra Civil                 | 610 Preeliminares, preinversión y estudios técnicos | 710 Auditorías técnicas y operativas    |
| 🗌 120 Edificación                                | ☐ 620 Arquitectónicos                               | 720 Laboratorios de control de calidad  |
| 🗌 210 Movimiento y preparación de tierras        | G30 Urbanísticos                                    | 🗌 730 Cooridnación y Supervisión de Obr |
| 🗌 220 Terracerías y vialidades                   | □ 640 Instalaciones especiales                      |                                         |
| 🗌 230 Líneas y redes de conducción eléctrica     | 🗋 650 Impacto ambiental                             |                                         |
| 🗌 240 Líneas y redes de agua potable             | 660 Avalúos                                         |                                         |
| 🗌 250 Líneas y redes de drenaje y alcantarillado | _ 670 Ingeniería                                    |                                         |

El módulo estará activo dependiendo del tipo de trámite que esté solicitando el Contratista.

Si el Contratista es nuevo, en el apartado Especialidades por Acreditar le aparecerán todas las especialidades, en caso contrario, en el apartado de Especialidades Acreditadas aparecerán las especialidades vigentes de años anteriores y en el apartado Especialidades por Acreditar las restantes.

Seleccione en el apartado Especialidades por Acreditar las especialidades que solicita, haciendo clic en las que considere necesarias.

Una vez seleccionada(s) la(s) especialidad(es), haga clic en el botón Guardar Especialidades que aparece en la parte inferior de la pantalla para que estos queden almacenados en la Base de Datos.

Si desea realizar alguna modificación seleccione o deseleccione las especialidades necesarias y haga de nuevo clic en el botón para que se realicen las modificaciones en la Base de Datos.

Representante Legal

Este módulo permite el registro del o los Representantes Legales del Contratista. Para acceder

a este módulo seleccione Representante Legal del menú.

Al hacer clic en dicha opción le mostrará la siguiente pantalla:

| DATOS DEL REPRESENTANTE LEGAL O APODERADO |                         |                           |                        |                    |  |  |  |
|-------------------------------------------|-------------------------|---------------------------|------------------------|--------------------|--|--|--|
| Nuevo                                     | Nombre                  | No. Credencial de Elector | R.F.C. (con homoclave) | CURP               |  |  |  |
| Editar Eliminar                           | OMAR REDRIGUEZ JERONIMO | MART34567827H900          | SAAE7804145SU          | SAAE7804141HTCNRTE |  |  |  |

Para agregar un nuevo registro, haga clic en la opción <u>Nuevo</u> y aparecerá la pantalla de captura, tal como se muestra a continuación:

| Nuevo                   | Nombre             | No. Credencial de Ele |                                | Elector  | R.F.C. (con homo      | clave)            | CURP    |  |  |  |
|-------------------------|--------------------|-----------------------|--------------------------------|----------|-----------------------|-------------------|---------|--|--|--|
| OMAR REDRIGUEZ JERONIMO |                    | Z JERONIMO            | MART34567827H900 SAAE7804145SU |          | SAAE7804141H          |                   | HTCNRTE |  |  |  |
|                         | Nombre:*           | OMAR REDRIGUEZ JER    | ONIMO                          |          | Calle:*               | XICOTENCATL       |         |  |  |  |
|                         | No. Ext.:*         | 310                   |                                |          | No. Int.:*            | S/N               |         |  |  |  |
|                         | Entre calles:*     | CORREGIDORA Y ALLEI   | NDE                            |          | Colonia:*             | CENTRO            |         |  |  |  |
|                         | Ciudad:*           | CARDENAS              |                                |          | Municipio:            | Cárdenas          |         |  |  |  |
|                         | Entidad Federal:*  | TABASCO               |                                |          | Código Postal:*       | 86500             |         |  |  |  |
|                         | Teléfono:*         | 933 591 2365          |                                |          | Email:*               | sarjas@hotmail.co | m       |  |  |  |
| Poder                   | No. de Escritura:* | 5879                  |                                |          | No. de Notaria:       | 12875             |         |  |  |  |
|                         | Fecha:*            | 01/12/2002            |                                | - No. Cr | edencial de Elector:* | MART34567827H9    | 00      |  |  |  |
| R.F.C. (                | con homoclave):*   | SAAE7804145SU         |                                |          | CURP:*                | SAAE7804141HTCM   | NRTE    |  |  |  |
| No. Cé                  | édula Profesional: | 9856                  |                                | Títul    | o Prof. expedido por: | UJAT              |         |  |  |  |
| Cargo                   | que desempeña:*    | REPRESENTANTE LEGA    | ıL                             |          |                       |                   |         |  |  |  |

Los datos que se deben capturar en este módulo son los siguientes:

Nombre: Nombre completo de la persona que ocupa el cargo del Representante Legal.

Calle: Nombre de la calle donde vive el Representante Legal.

No. Ext.: Número exterior (en caso de tenerlo) del domicilio del Representante Legal.

No. Int.: Número interior (en caso de tenerlo) del domicilio del Representante Legal.

Entre calles: Nombre de las calles con las cuales colinda el domicilio del Representante Legal.

Colonia: Nombre de la colonia donde radica el Representante Legal.

Ciudad: Nombre de la ciudad donde radica el Representante Legal.

Municipio: Nombre del municipio donde radica el Representante Legal.

**Entidad Federativa:** Nombre del Estado de la República Mexicana donde radica el Representante Legal.

Cod. Postal: Número del código postal del domicilio del Representante Legal.

Teléfono: Número telefónico del Representante Legal.

Email: Dirección de correo electrónico del Representante Legal.

Poder No. de Escritura: Número del poder notarial que lo acredita como Representante Legal.

No. de Notaria: Número de notaría que expidió el poder notarial.

Fecha: Fecha en que fue expedido el poder notarial.

No. Credencial de Elector: Número de la credencial de elector del Representante Legal.

**R.F.C. (con homoclave):** Registro Federal de Contribuyente del Representante Legal emitido por el SAT.

**CURP:** Clave Única de Registro de Población del Representante Legal emitida por la Secretaría de Gobernación.

No. Cédula Profesional: Número de la cédula profesional del Representante Legal.

**Título Prof. Expedido por:** Nombre de la institución educativa que expidió el título profesional del Representante Legal.

Cargo que desempeña: Cargo que desempeña en la empresa el Representante Legal.

Una vez capturado los datos, haga clic en <u>Actualizar</u> para que estos queden almacenados en la Base de Datos y aparezcan en la Tabla de Registros o <u>Cancelar</u> para no guardar la información en la Base de Datos.

En la Tabla de Registro del lado izquierdo aparece la opción <u>Editar</u> la cual se utiliza para editar todos los datos de un registro, de manera que pueda realizar alguna modificación. De igual manera aparece la opción <u>Eliminar</u> la cual se utiliza para eliminar todos los datos de un registro.

#### Responsable Técnico

Este módulo permite el registro del o los responsables Técnicos del Contratista. Para acceder a este módulo seleccione **Responsable Técnico** del menú.

Al hacer clic en dicha opción le mostrará la siguiente pantalla:

| DATOS DEL REPRESENTANTE TÉCNICO |                           |              |                        |  |  |  |  |
|---------------------------------|---------------------------|--------------|------------------------|--|--|--|--|
| Nuevo                           | Nombre                    | Profesión    | No. Cédula Profesional |  |  |  |  |
| Editar Eliminar                 | JOSE LUIZ PEREZ HERNANDEZ | LICENCIATURA | 34523423               |  |  |  |  |
|                                 |                           |              |                        |  |  |  |  |

Para agregar un nuevo registro, haga clic en la opción <u>Nuevo</u> y aparecerá la pantalla de captura, tal como se muestra a continuación:

| Nuevo        | Nombre                    | mbre                      |   | Profesión                   | No. Cédula Profesional |  |  |  |
|--------------|---------------------------|---------------------------|---|-----------------------------|------------------------|--|--|--|
|              | JOSE LUIZ PEREZ HERNANDEZ |                           |   | LICENCIATURA                | 34523423               |  |  |  |
|              | Nombre:*                  | JOSE LUIZ PEREZ HERNANDEZ |   | Profesión:*                 | LICENCIATURA           |  |  |  |
|              | Calle:*                   | RUMANIA I                 |   | No. Ext.:*                  | 234                    |  |  |  |
|              | No. Int.:*                | S/N                       |   | Entre calles:*              | RUMANIA 3 Y 4          |  |  |  |
|              | Colonia:*                 | JACINTO LOPEZ             |   | Ciudad:*                    | CARDENAS               |  |  |  |
|              | Municipio:                | Cárdenas                  | • | Entidad Federativa:*        | TABASCO                |  |  |  |
| Có           | digo Postal:*             | 86500                     |   | Teléfono:*                  | 933 458 1236           |  |  |  |
|              | Email:*                   | filo@hotmail.com          |   | No. Credencial de Elector:* | JOPH031187HTC900       |  |  |  |
| No. Cédula I | Profesional:*             | 34523423                  |   | Título Prof. expedido por:* | UJAT                   |  |  |  |
| Cargo que    | desempeña:                | REPRESENTANTE TÉCNICO     |   |                             |                        |  |  |  |

Los datos que se deben capturar en este módulo son los siguientes:

Nombre: Nombre completo de la persona que ocupa el cargo del Responsable Técnico.

Calle: Nombre de la calle donde vive el Responsable Técnico.

No. Ext.: Número exterior (en caso de tenerlo) del domicilio del Responsable Técnico.

No. Int.: Número interior (en caso de tenerlo) del domicilio del Responsable Técnico.

Entre calles: Nombre de las calles con las cuales colinda el domicilio del Responsable Técnico.

Colonia: Nombre de la colonia donde radica el Responsable Técnico.

Ciudad: Nombre de la ciudad donde radica el Responsable Técnico.

Municipio: Nombre del municipio donde radica el Responsable Técnico.

**Entidad Federativa:** Nombre del Estado de la República Mexicana donde radica el Responsable Técnico.

Cod. Postal: Número del código postal del domicilio del Responsable Técnico.

Teléfono: Número telefónico del Responsable Técnico.

Email: Dirección de correo electrónico del Responsable Técnico.

Profesión: Carrera profesional del Responsable Técnico.

No. Credencial de Elector: Número de la credencial de elector del Responsable Técnico.

No. Cédula Profesional: Número de la cédula profesional del Responsable Técnico.

**Título Prof. Expedido por:** Nombre de la institución educativa que expidió el título profesional del Responsable Técnico.

Cargo que desempeña: Cargo que desempeña en la empresa el Responsable Técnico.

Una vez capturado los datos, haga clic en <u>Actualizar</u> para que estos queden almacenados en la Base de Datos y aparezcan en la Tabla de Registros o <u>Cancelar</u> para no guardar la información en la Base de Datos.

En la Tabla de Registro del lado izquierdo aparece la opción <u>Editar</u> la cual se utiliza para editar todos los datos de un registro, de manera que pueda realizar alguna modificación. De igual manera aparece la opción <u>Eliminar</u> la cual se utiliza para eliminar todos los datos de un registro.

Socios

Este módulo permite el registro del o los Socios del Contratista. Para acceder a este módulo seleccione **Socios** del menú.

Al hacer clic en dicha opción le mostrará la siguiente pantalla:

| SOCIOS          |                  |                        |                           |                   |
|-----------------|------------------|------------------------|---------------------------|-------------------|
| Nuevo           | Nombre           | R.F.C. (con homoclave) | No. Credencial de Elector | CURP              |
| Editar Eliminar | ALEX CANUL ORTIZ | CAOA1912875TY          | CAOA191287HT90000         | CAOA191287HT90000 |

Para agregar un nuevo registro, haga clic en la opción <u>Nuevo</u> y aparecerá la pantalla de captura, tal como se muestra a continuación:

| Nuevo      | Nombre             |               | R.F.C. (con homoclave) | No. Credencial de Elector | CURP                 |                   |  |  |
|------------|--------------------|---------------|------------------------|---------------------------|----------------------|-------------------|--|--|
|            | ALEX CANUL OF      | TIZ           | CAOA1912875TY          | CAOA191287HT90000         |                      | CAOA191287HT90000 |  |  |
|            | Nombre:*           | ALEX CANUL OR | TIZ                    | R.F.C. (con homoclave):*  | CAOA1912875T         | Ŷ                 |  |  |
| No. Creder | ncial de Elector:* | CAOA191287HT  | 90000                  | CURP:*                    | CAOA191287HT         | F90000            |  |  |
|            | Calle:*            | CEDROS        |                        | <b>No. Ext.:*</b> 985     |                      | No. Ext.:* 985    |  |  |
|            | No. Int.:*         | 5/N           |                        | Entre calles:*            | GIRASOLES Y ORQUIDEA |                   |  |  |
|            | Colonia:*          | LOS REYES     |                        | Ciudad:*                  | CENTRO               |                   |  |  |
|            | Municipio:*        | Cárdenas      | -                      | Entidad Federal:*         | TABASCO              |                   |  |  |
|            | Código Postal:*    | 86500         |                        | Teléfono:*                | 933 458 9589         |                   |  |  |
|            | Email:*            | caort781054@h | otmail.com             |                           |                      |                   |  |  |

Los datos que se deben capturar en este módulo son los siguientes:

Nombre: Nombre del Socio de la Empresa.

R.F.C. (con homoclave): Registro Federal de Contribuyente del Socio emitido por el SAT.

No. Credencial de Elector: Número de la credencial de elector del Socio.

**CURP:** Clave Única de Registro de Población del Socio emitida por la Secretaría de Gobernación.

Calle: Nombre de la calle donde vive el Socio.

No. Ext.: Número exterior (en caso de tenerlo) del domicilio del Socio.

No. Int.: Número interior (en caso de tenerlo) del domicilio del Socio.

Entre calles: Nombre de las calles con las cuales colinda el domicilio del Socio.

Colonia: Nombre de la colonia donde radica el Socio.

Ciudad: Nombre de la ciudad donde radica el Socio.

Municipio: Nombre del municipio donde radica el Socio.

Entidad Federativa: Nombre del Estado de la República Mexicana donde radica el Socio.

Cod. Postal: Número del código postal del domicilio del Socio.

Teléfono: Número telefónico del Socio.

Email: Dirección de correo electrónico del Socio.

Una vez capturado los datos, haga clic en <u>Actualizar</u> para que estos queden almacenados en la Base de Datos y aparezcan en la Tabla de Registros o <u>Cancelar</u> para no guardar la información en la Base de Datos.

En la Tabla de Registro del lado izquierdo aparece la opción <u>Editar</u> la cual se utiliza para editar todos los datos de un registro, de manera que pueda realizar alguna modificación. De igual manera aparece la opción <u>Eliminar</u> la cual se utiliza para eliminar todos los datos de un registro.

## Adjuntar Archivos

Este módulo permite adjuntar archivos en formatos pdf relacionados con los datos generales, contables del Contratista, así como de sus representantes (legales y técnicos) y socios. Para acceder a este módulo seleccione **Adjuntar Archivos** del menú.

Al hacer clic en dicha opción le mostrará la siguiente pantalla:

| tabasco-gob.mx                                                                                                    |       |                         |                    |          |          |               |
|----------------------------------------------------------------------------------------------------|-------|-------------------------|--------------------|----------|----------|---------------|
| Revisión Documental Revisión Técnica Revisión Contable                                                                                                    |       |                         |                    |          |          |               |
| DOCUMENTOS GENERALES                                                                                                    |       |                         |                    |          |          |               |
| - Acta Constitutiva (Escaneado - Pdf) *                                                                                                    |       | Constitutiva            |                    | Examinar | 🗢 Subir  | Máximo 300 MB |
| <ul> <li>Poder Notarial del Representante Legal - Sólo en caso de<br/>no estar acreditado en el acta constitutiva (Escaneado -<br/>Pdf)<br/>REPRESENTANTES LEGALES</li> </ul> | Pode  | Notarial                |                    | Examinar | Subir    | Máximo 5 MB   |
| RFC                                                                                                    |       | Nombre                  |                    |          | PDF      | PDF           |
| Adjuntar archivos SAAE780414559                                                                                                    |       | OMAR JERONIMO RODRIGUEZ |                    |          |          |               |
| SOCIOS                                                                                                    |       |                         |                    |          |          |               |
| RFC                                                                                                    |       | Nombre                  | PDF                |          | PDF      |               |
| Adjuntar archivos SAAE7804145S9                                                                                                    |       | JUAN                    | IDENTIFICACION.pdf |          | CURP.pdf |               |
| - Constancia de Situación Fiscal actualizada, emitida por<br>el SAT. (Digital - Pdf) *                                                                                        | Situa | ción Fiscal             |                    | Examinar | 春 Subir  | Máximo 5 MB   |
| - Acuse de Apertura de Establecimiento o Sucursal en el<br>estado (SAT). (Escaneado o Digital - Pdf) *                                                                        | Acus  | e de Apertura           |                    | Examinar | 春 Subir  | Máximo 5 MB   |

Los documentos a adjuntar dependerán del Tipo de Trámite solicitado por el Contratista.

Para adjuntar algún archivo debe dar clic en el control

Examinar...

y

| aparecerá la | siguiente ventana: |
|--------------|--------------------|
|--------------|--------------------|

| rganizar 👻 🛛 Nueva  | carpeta                        |                       |                     | == -       |  |
|---------------------|--------------------------------|-----------------------|---------------------|------------|--|
| Personal '          | Nombre                         | Fecha de modificación | Тіро                | Tamaño     |  |
| OneDrive            | ∨ La semana pasada (8)         |                       |                     |            |  |
| MiPC                | 🔁 EstadoCuenta                 | 24/12/2020 09:44 a.m. | Adobe Acrobat D     | 2,368 KB   |  |
| - Descargas         | 1608739309                     | 23/12/2020 10:01 a.m. | Adobe Acrobat D     | 41 KB      |  |
|                     | 🔁 INE                          | 22/12/2020 10:24 a.m. | Adobe Acrobat D     | 247 KB     |  |
| Documentos          | 🔁 Domicilio Fiscal             | 22/12/2020 10:23 a.m. | Adobe Acrobat D     | 719 KB     |  |
| Escritorio          | 🔁 croquis                      | 22/12/2020 10:22 a.m. | Adobe Acrobat D     | 2,771 KB   |  |
| 📰 Imágenes          | 🔁 curp                         | 22/12/2020 10:21 a.m. | Adobe Acrobat D     | 77 KB      |  |
| Música              | 🔁 Declaracion_anual            | 22/12/2020 10:19 a.m. | Adobe Acrobat D     | 540 KB     |  |
| 🗊 Objetos 3D        | 🔁 Estados Financieros          | 22/12/2020 10:18 a.m. | Adobe Acrobat D     | 113 KB     |  |
| 🚪 Videos            | ∨ El mes pasado (3)            |                       |                     |            |  |
| 🏪 Disco local (C:)  | 🔁 acuseModificaMedio           | 30/11/2020 09:02 a.m. | Adobe Acrobat D     | 114 KB     |  |
| The X-Files (D:)    | T RSP-01248416                 | 18/11/2020 04:39 p.m. | Adobe Acrobat D     | 560,033 KB |  |
| EDGAR (F:)          | 🔁 ficha_registro               | 12/11/2020 02:02 p.m. | Adobe Acrobat D     | 277 KB     |  |
| 🛫 uatioperativo (\\ | ✓ Al principio de este año (1) |                       |                     |            |  |
| 素 DigitalizadoraDT  | ODTwithODAC1120320_32bit       | 27/07/2020 01:37 p.m. | Carpeta de archivos |            |  |
| ED CAD (E)          | Hace mucho tiempo (3)          |                       |                     |            |  |

En dicha ventana debe seleccionar el archivo a adjuntar y hacer clic en el botón Abrir. Una vez que haya seleccionado el archivo aparecerá el nombre del mismo en el control y un ícono de una x por si quiere cancelar la acción:

r...

| croquis.pdf | × | Examina |
|-------------|---|---------|

Si el archivo seleccionado excede el tamaño máximo permitido, se mostrará un mensaje como el siguiente, por lo cual deberá seleccionar un archivo de menor tamaño:

| El tamaño del archivo excede el tamaño maximo permitido,<br>MB. | que es 5 |
|-----------------------------------------------------------------|----------|
|                                                                 | Aceptar  |

Si el archivo seleccionado es el correcto, haga clic en el botón 🔷 Subir e inmediatamente aparecerá una barra de proceso indicando el porcentaje de avance de la carga del archivo y el

| botón | Subir Ca                           | ambiará por | 🍫 Subiendo | :        |          |
|-------|------------------------------------|-------------|------------|----------|----------|
|       | Constancia de<br>Situación Fiscal* |             |            | 100%     | subiendo |
|       |                                    |             |            | Cancelar |          |

Si desea cancelar la acción haga clic en Cancelar.

Una vez que el archivo ha sido adjuntado correctamente, aparecerá el siguiente mensaje:

| A   | rchivo adjuntao | do correctamente                     |
|-----|-----------------|--------------------------------------|
|     |                 | Aceptar                              |
| tón | Acostar         | la nágina se actualizará automáticar |

Al hacer clic en el botón

la página se actualizará automáticamente de manera que Aceptar aparezca un enlace de color azul como el siguiente para visualizar el archivo pdf:

|               | Croquis |          |         |
|---------------|---------|----------|---------|
| Croquis de    |         | Examinar | 🔷 Subir |
| Localizacion* |         |          |         |

Al hacer clic sobre el enlace del archivo se mostrará la vista previa del archivo pdf tal como se muestra a continuación:

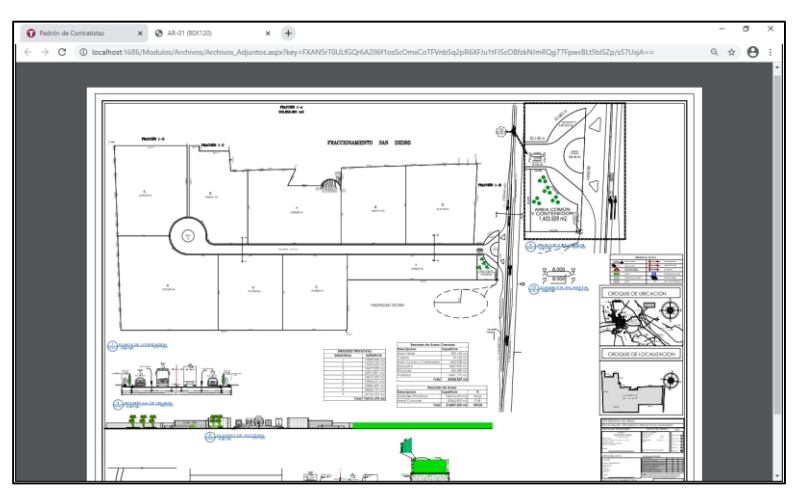

Para adjuntar algún archivo en los campos de las Tablas de Registros como: Representantes, legales, técnicos o socios, debe dar clic en el botón Adjuntar archivos y aparecerá la siguiente ventana:

| djuntar archivo            | s del Representante L | Legal |          |         |
|----------------------------|-----------------------|-------|----------|---------|
| Identificación<br>Oficial* |                       |       | Examinar | 春 Subir |
| CURP*                      |                       |       | Examinar | Subir   |

En dicha ventana en la parte superior muestra el nombre del representante legal, técnico o socio según sea el caso. Para adjuntar los archivos el proceso es el mismo explicado anteriormente. Una vez que haya adjuntado los archivos, haga clic en el botón Aceptar para que la Tabla de Registro se actualice y pueda ver la vista previa del archivo haciendo clic en el enlace.

| Γ | REPRESENTANTES LEG  | ALES |        |                    |          |
|---|---------------------|------|--------|--------------------|----------|
|   |                     | RFC  | Nombre | PDF                | PDF      |
|   | 🖍 Adjuntar archivos |      |        | IDENTIFICACION.pdf | CURP.pdf |

Cuando los archivos a adjuntar son resultado de una notificación de tipo Cualitativa, todos los controles estarán desactivados y se deberá adjuntar en un solo archivo todos los documentos solicitados, dependiendo del tipo de solventación a realizar (Documental, Técnica o Contable). El control o controles donde adjuntará dichos documentos son como los que se muestran a continuación y aparecerán en la parte inferior de cada sección (Revisión Documental, Técnica o Contable):

| - Documentos de Solventación Documental (Escaneado<br>- Pdf) * | Examinar | Subir   |
|----------------------------------------------------------------|----------|---------|
|                                                                |          |         |
| - Documentos de Solventación Técnica (Escaneado -              | Examinar | 🔷 Subir |
| Pdf) *                                                         |          |         |
|                                                                |          |         |
| - Documentos de Solventación Contable (Escaneado -<br>Pdf) *   | Examinar | 💠 Subir |

Este módulo permite visualizar la vista previa del Aviso de Privacidad o descargar el archivo ya firmado electrónicamente. Dicho módulo se activa una vez que se han capturado los Datos Generales del Contratista y del Representante Legal.

Al hacer clic en dicha opción, si el formato aún no ha sido firmado le mostrará la siguiente pantalla:

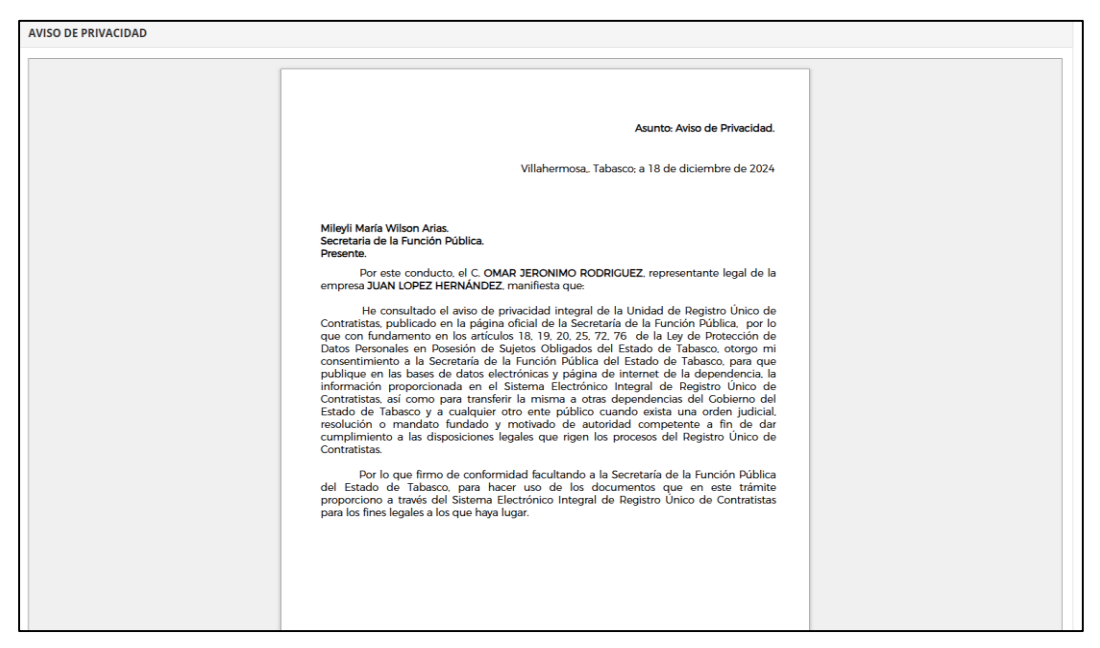

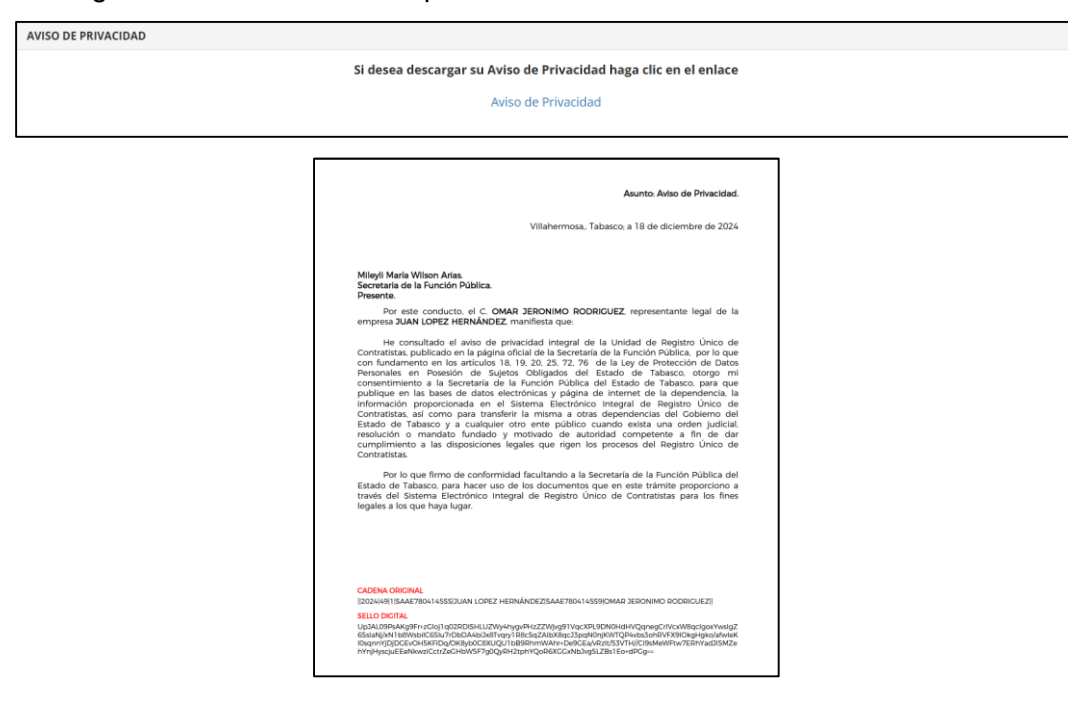

Este módulo permite visualizar la vista previa de la Solicitud del Trámite o descargar el archivo ya firmado electrónicamente. Dicho módulo se activa una vez que se han capturado los Datos Generales del Contratista y del Representante Legal.

Al hacer clic en dicha opción, si el formato aún no ha sido firmado le mostrará la siguiente pantalla:

| OLICITOD DE TRAMITE                                                                                                    |                                                                                                    |
|----------------------------------------------------------------------------------------------------|----------------------------------------------------------------------------------------------------|
|                                                                                                    |                                                                                                    |
|                                                                                                    |                                                                                                    |
|                                                                                                    |                                                                                                    |
|                                                                                                    | Asunto: Solicitud de Trámite.                                                                                                    |
|                                                                                                    | Villahermosa, Tabasco; a 18 de diciembre de 2024.                                                                                                    |
| Mileyli Maria Wilson Ari<br>Secretaria de la Funciór<br>Presente.<br>Dor medio del pr<br>y en representeción<br>INSCRIPCIÓN (1 ANO)<br>Contratistas, con la final<br>las mismas que llevarán<br>De acuerdo con<br>técnico(s) el (los) C. 3U<br>324234. | as,<br>n Pública.<br>esente me dirijo a usted, con las facultades legales que me confiere<br>de JUAN LOPEZ HERNÁNDEZ para solicitar el trâmite de<br>a travis del Sistema Electricino Integril de Registro Único de<br>lídad de poder contratar obras públicas y servicios relacionados con<br>a cabo Dependencias y Entidades con cargo al Erario Estatal.<br>Io e anterior, comunica a usted que fungificín (como responsable(s)<br>JAN, RESPONSABLE TÉCNICO. con cédula(s) profesionalles) No(s). |
| especialidad(es) señalad                                                                                                    | das en la ficha electrónica de registro, siendo éstas las siguientes:                                                                                                    |
| Categoria                                                                                                    | Especialidades                                                                                                    |
| Construcción                                                                                                    | 110, 220, 250                                                                                                    |
| Estudios y Proyectos de Ob                                                                                                    | vras: 610, 620, 630                                                                                                    |
| Servicios de Obras:                                                                                                    | 720, 730                                                                                                    |
| Lo anterior, para efect<br>parrafo de la Ley de Ob<br>Tabasco y en los Artícul<br>Agradecernos la atenc<br>cualquier aclaración.                                                                                                    | to de cumplir con lo señalado en los Artículos 7 y 10 último<br>ras Públicas y Servicios Alelacionados con las Mismas del Estado de<br>los 228.229 y 230 de su Reglamento.<br>ción prestada a la presente, reiterándonos a sus órdenes para                                                                                                    |

| SOLICITUD DE TRÁMITE |                                                                                                    |   |
|----------------------|----------------------------------------------------------------------------------------------------|---|
|                      | Si desea descargar su Formato, haga clic en el enlace                                                                                                    |   |
|                      | Solicitud de Trémite                                                                                                    |   |
|                      | Solicitud de traffite                                                                                                    |   |
|                      |                                                                                                    |   |
|                      |                                                                                                    | 1 |
|                      | Asunto: Solicitud de Trámite.                                                                                                    |   |
|                      | Villahermosa, Tabasco; a 18 de diciembre de 2024.                                                                                                    |   |
|                      | Mileyli María Wilson Arias.<br>Secretaria de la Función Pública.<br>Presente                                                                                                    |   |
|                      | Por medio del presente me dirijo a ustad, con las focultados legales que me confere y<br>en representación de JUAN LOPEZ HEDNANDEZ, para solicitar el traimite de INSCRIPCIÓN (1<br>AÑO) a través del Sittema Electrónico Integrá de Registro Unicido de Contratistas, con la<br>finalidad de poder contratar obras publicas y servicios relacionados con las mismas que<br>lieurán a cabo Dependenciar y Enricidade con con al Eranó Estanto. |   |
|                      | De acuerdo con lo anterior, comunico a usted que fungirám) como responsable(s)<br>tacnico(s) el (los) C. JUAN, RESPONSABLE TÉCNICO, con cédula(s) profesional(es) No(s),<br>324228.                                                                                                    |   |
|                      | Así mismo, comunico a Ustad que es mi deseo de registrarme con la(s)<br>especialidad(es) señaladas en la ficha electrónica de registro, siendo éstas las siguientes;                                                                                                    |   |
|                      | Categoria Especialidades                                                                                                    |   |
|                      | Estudios y Proyectos de Obras: 610, 620, 630                                                                                                    |   |
|                      | Servicios de Obras: 720, 730                                                                                                    |   |
|                      | Lo anterior, para efecto de cumplir con lo senalado en los Artículos 7 y 10 último<br>párafo de la Ley de Obras Públicas y Servicios Relacionados con las Mismas del Estado de<br>Tabasco y en los Artículos 228, 229 y 230 de su Reglamento.                                                                                                    |   |
|                      | Agradecemos la atención prestada a la presente, reiterándonos a sus órdenes para<br>cualquier aclaración.                                                                                                    |   |
|                      | CADENA CREEMAL<br>DISU-VARIZSAAETRISH ISSISILAN LOREZ HERMÄNDEZISAAETRISH HISSIROMAR JERONIMO ROCIRCUEZIJIAN.<br>RESORMABLE TEORODISAIZHITE ZIG JERBER EIN BATZE TRIBU<br>I BLI O BATZE JERBER HISTORIA TRIBUNTZI DI ATTACTE HERMEN REV. ZUMUNTUK HISTORIA                                                                                                    |   |
|                      | Nr.C.:Chawnersky, Cyfertramag, The Ballawan in Digger Zhanna Unerwei, Sachary Schleibert, Hogele yn anterfererwy.<br>Benef yn Llein yn achol Central (2012) Car 2012 (1914) Martin Martin Sachary (1914) Argel yn anterfererwy.<br>9-80x970000 Carllewy Tageledu, Matalako Proget Kag Citt ar Y Uneg Rockspy, Carl McCanaga.                                                                                                    |   |
|                      | BICCRIPCON I A AKO<br>Formae-2                                                                                                    |   |

Este módulo permite visualizar la vista previa de la Carta bajo protesta de decir verdad o descargar el archivo ya firmado electrónicamente. Dicho módulo se activa una vez que se han capturado los Datos Generales del Contratista y del Representante Legal.

Al hacer clic en dicha opción, si el formato aún no ha sido firmado le mostrará la siguiente pantalla:

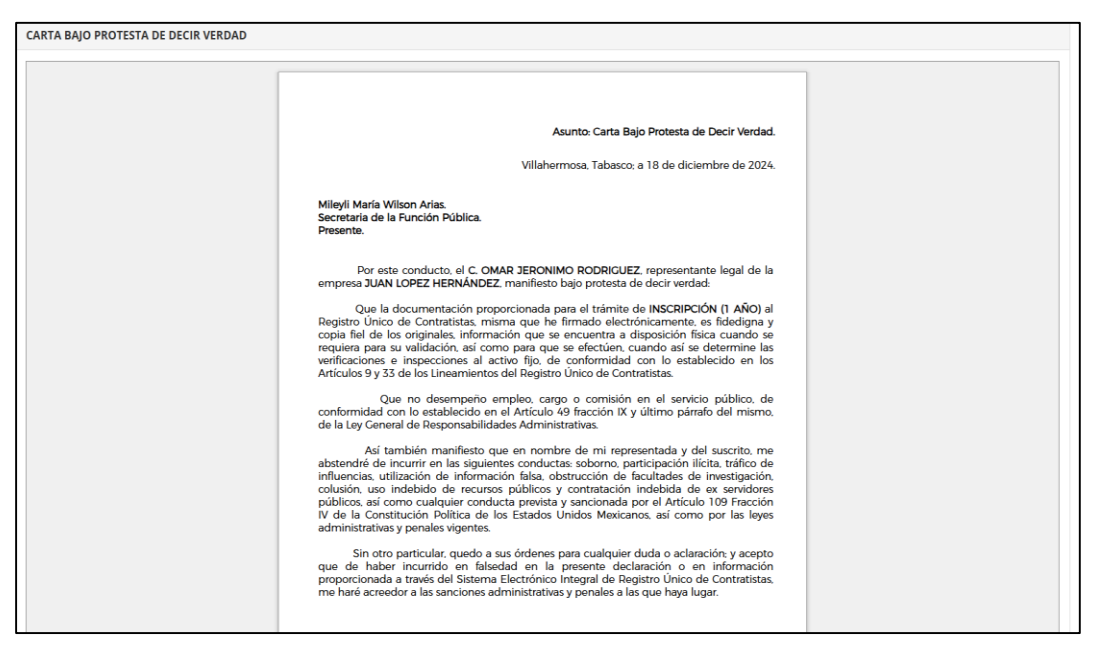

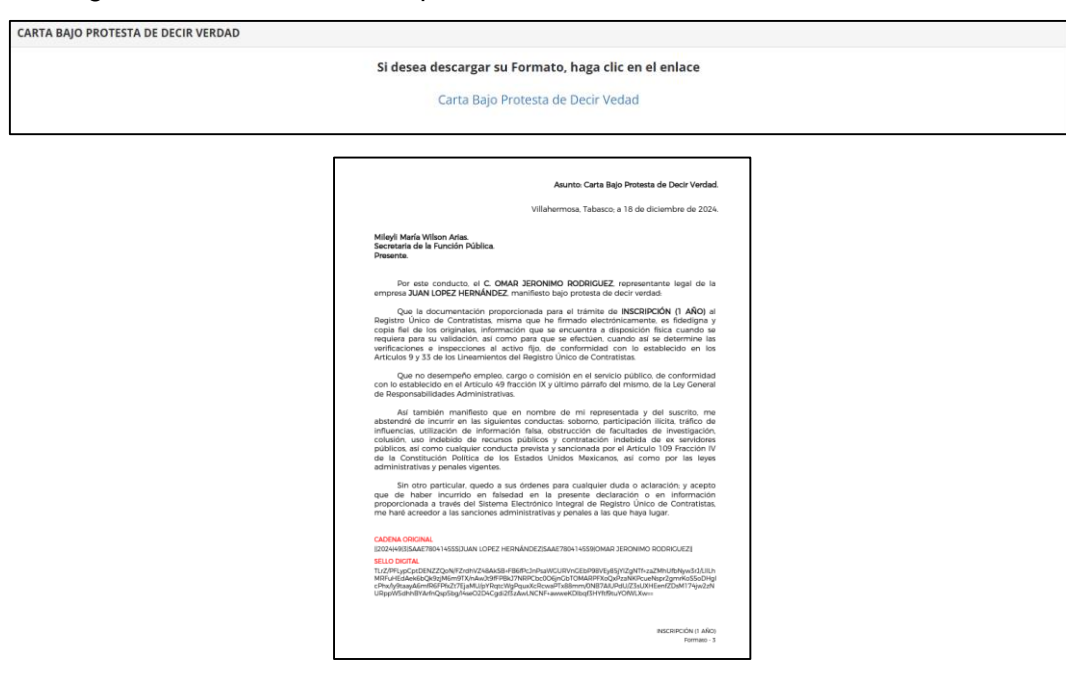

Este módulo permite visualizar la vista previa de la Carta de no encontrarse en los supuestos del Artículo 45 de la Ley de Obras Públicas y Servicios Relacionados con las Mismas del Estado de Tabasco o descargar el archivo ya firmado electrónicamente. Dicho módulo se activa una vez que se han capturado los Datos Generales del Contratista y del Representante Legal. Al hacer clic en dicha opción, si el formato aún no ha sido firmado le mostrará la siguiente pantalla:

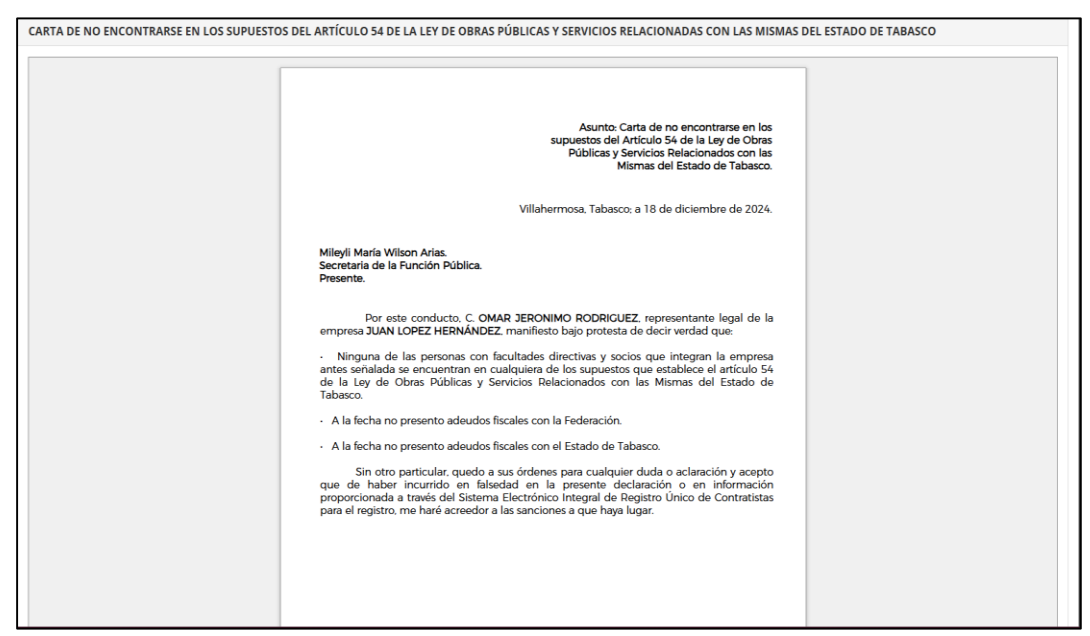

| CARTA DE NO ENCONTRARSE EN LOS SUPUESTOS DEL ARTÍCUI | O 54 DE LA LEY DE OBRAS PÚBLICAS Y SERVICIOS RELACIONADAS CO                                                                                                    | N LAS MISMAS DEL ESTADO DE TABASCO |
|------------------------------------------------------|----------------------------------------------------------------------------------------------------|------------------------------------|
|                                                      | Si desea descargar su Formato, haga clic en el enlace                                                                                                    |                                    |
|                                                      | Carta de no encontrarse en los supuestos del Art. 54 de la                                                                                                    |                                    |
|                                                      | Lev de Obras Públicasy servicios relacionados con las                                                                                                    |                                    |
|                                                      | mismas del Estado de Tabasco                                                                                                    |                                    |
|                                                      | mismas del Estado de Tabasco                                                                                                    |                                    |
|                                                      |                                                                                                    |                                    |
|                                                      |                                                                                                    |                                    |
|                                                      | Asunto: Catra de no encontrarse en los<br>supestos de Anfaciolo 54 de Altero de José<br>Poblitos y Servicios Relacionados con las<br>Mismas del Estado de Tabasco                                                                                                    |                                    |
|                                                      | Villahermosa, Tabasco. a 18 de diciembre de 2024.                                                                                                    |                                    |
|                                                      | Mileyi Maria Wilson Arias.<br>Secutaria de la Función Pública.<br>Presenta.                                                                                                    |                                    |
|                                                      | Per este conducto, C. OMAR JERONIMO RODRIGUEZ representante legal de la<br>empresa JUAN LOPEZ HERNÁNDEZ, manifiesto bajo protesta de decir verdad que.                                                                                                    |                                    |
|                                                      | <ul> <li>Ninguna de las personas con facultades directivas y socios que integran la empresa antes<br/>señalada se encuentran en cualquiera de los supuestos que establece el artículo 54 de la<br/>Lay de Otras Públicas y Servicios Bélicionados con las Mismas del Estado de Tabasco.</li> </ul>                                        |                                    |
|                                                      | <ul> <li>A la fecha no presento adeudos fiscales con la Federación.</li> </ul>                                                                                                    |                                    |
|                                                      | <ul> <li>A la fecha no presento adeudos fiscales con el Estado de Tabasco.</li> </ul>                                                                                                    |                                    |
|                                                      | Sin otro particular, quado a sua órdenes para cualquier dude o adaracción y societo<br>que de haber incursión en fisiadad en la presente declareción o en información<br>proporcionada a través del Statema Electrónico Integral de Registro Unico de Contratisas<br>para el registro. En bará acredera a las sociones a que hajos lugar. |                                    |
|                                                      |                                                                                                    |                                    |
|                                                      |                                                                                                    |                                    |
|                                                      | CADENA ORONAL<br>[2024/49/58A62904146555/UAN LOPEZ HERNÁNDEZ[SA6290414559/OMAR 2ERONIMO RODRICUEZ]                                                                                                    |                                    |
|                                                      | BLLORDER<br>CIFFLE 3104/10/2004/11/98-MC/my-C250/09/W/ITMOID-70-byedites:10-buoget/PC22WF-wc22ge<br>09/UTUTUTUTUTUTUTUTUTUTUTUTUTUTUTUTUTUTUT                                                                                                    |                                    |
|                                                      | INSCITACIÓN (LAÑO)                                                                                                    |                                    |
|                                                      | Formato - 4                                                                                                    | J                                  |
|                                                      |                                                                                                    |                                    |

# Firma Electrónica de Formatos

Este módulo permite firmar electrónicamente los Formatos del 1 al 4. Dicho módulo se activa una vez que se han capturado los Datos Generales del Contratista y del Representante Legal y mientras los formatos no se hayan firmado.

Al hacer clic en dicha opción, el sistema mostrará la siguiente pantalla:

| FIRMA DE FORMATOS CON E.firma  |                      |                                 |                                                             |
|--------------------------------|----------------------|---------------------------------|-------------------------------------------------------------|
| Certificado (.cer):            |                      | Clave privada (.key):           |                                                             |
| Seleccionar archivo Ningún arc | hivo seleccionado    | Seleccionar archivo Ningún arch | hivo seleccionado                                           |
|                                |                      |                                 |                                                             |
| Contraseña de clave privada:   |                      |                                 |                                                             |
|                                |                      | 躍 Firmar                        |                                                             |
| Aviso de Privacidad            | Solicitud de Trámite | Carta de decir verdad           | Carta de no encontrarse en los supuestos del<br>Artículo 54 |

Los datos que se deben capturar en este módulo son los siguientes:

Certificado (.cer): Archivo .cer de la firma electrónica del Representante Legal.

Clave privada (.key): Archivo .key de la firma electrónica del Representante Legal.

Contraseña de clave privada: Contraseña de la firma electrónica del Representante Legal.

Una vez capturado los datos, haga clic en el botón Brimar para iniciar el proceso de la firma.

Si el RFC del Representante no coincide con el RFC de la Firma Electrónica, se mostrará un mensaje como el siguiente:

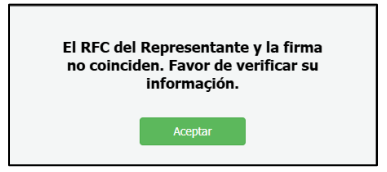

Si uno de los archivos de la Firma Electrónica no se corresponden, se mostrará un mensaje como el siguiente:

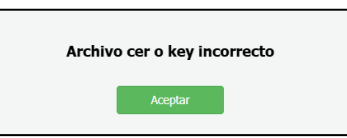

Si la contraseña de la Firma no es la correcta, se mostrará un mensaje como el siguiente:

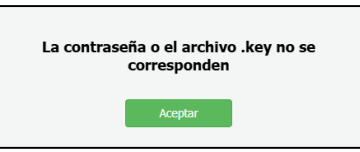

Si el proceso se llevó a cabo de manera correcta, se mostrará un mensaje como el siguiente:

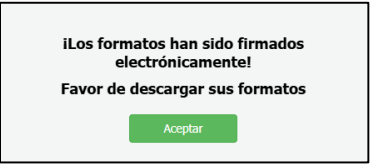

Al hacer clic en el botón **Aceptar**, la opción desaparecerá del menú y le llevará al módulo del Formato 1 para poder descargar el archivo en formato pdf.

Una vez que el proceso de firma de los formatos se ha llevado a cabo de manera correcta, el sistema activará la opción de Envío Electrónico.

# Revisión de Ficha de Registro

Este módulo permite pre visualizar un borrador de la Ficha de Registro de acuerdo a los datos capturados en el sistema. Para acceder a este módulo seleccione **Revisión de Ficha de Registro** del menú.

Al hacer clic en dicha opción le mostrará la siguiente pantalla:

| FICHA DE REGISTRO ÚNICO DE<br>CONTRATISTAS DEL ESTADO DE TABASCO<br>USO EXCLUSIVO DE LA<br>FUNCIÓN PÚBLICA Sello de Recibido Persona Jurídico Colectiva Persona Fisica<br>X                                                                                                    |          |
|----------------------------------------------------------------------------------------------------|----------|
| USO EXCLUSIVO DE LA<br>FUNCIÓN PÚBLICA Sello de Recibido Persona Jurídico Colectiva Persona Fisica<br>X                                                                                                    |          |
| Y Y Y Y Y Y Y Y Y Y Y Y Y Y Y Y Y Y Y                                                                                                    |          |
| · · · · · · · · · · · · · · · · · · ·                                                                                                    |          |
| Clave del Contratista Inscripción Revalidación Modificación                                                                                                    | n        |
| Año de Registro X                                                                                                    |          |
| I) Especialidades                                                                                                    |          |
| Construcción Proyectos Servicios                                                                                                    |          |
| 110, 220, 250 610, 620, 630 720, 730                                                                                                    |          |
| Auto - Clasificación de la Empresa (Declaración Anual) (Balance Simple)                                                                                                    |          |
| Pequeña         Mediana         Grande         \$50,000.00         \$50,000.00                                                                                                    |          |
| li) Datos Generales                                                                                                    |          |
| Nombre o Denominación Social: JUAN LOPEZ HERNÁNDEZ                                                                                                    |          |
| Calle:         N° Ext.:         N° Int.:         Entre las calles:         Colonia:         Ciudad:         Município:           CIRCUTO LAGUNA EL         234234         234234         EL MSCAYO YANDADOR         CENTRO         CENTRO         CENTRO         CENTRO         CENTRO |          |
| Entidad Federativa: TABASCO C.P.: 86500 Teléfono: 9371205487 E-mail: saaqeden@hotmail.com                                                                                                    |          |
| Nº Z PLUTARCO ELIAS CALLES<br>Nº Escritura: 3442342 Notario: LIC. ADELA RAMOS LÔPEZ Nº y Dirección de Notaría: #515, JESUS GARCIA, C.P. 86040,<br>VHSA. Fecha Antigüedad: 13/12                                                                                                    | /12/2024 |
| RFC:         IMSS:         Infonavit:         SIEM:         Cámara         Oficinas           SAAE7804145SS         00812702108         34234         234234         324234         Propias         X         Rentri                                                                   | ntadas   |
| Domicilio de oficinas (en caso de ser distinto del domicilio fiscal)                                                                                                    |          |
| Calle: N° Ext.: N° Int.: Entre las calles: Colonia: Ciudad: Municipio:                                                                                                    | ):       |
| Entidad Federativa: C. P.: Teléfono: E-mail:                                                                                                    |          |

Dicho formato lo puede imprimir, tomando en cuenta que este no es un documento oficial ni válido para entregar en la Unidad de Registro Único de Contratistas de la Secretaría de la Función Pública.

# Notificaciones

Este módulo permite solventar y consultar las notificaciones realizadas por parte de la Unidad de Registro Único de Contratistas. Este módulo aparecerá sólo cuando la Unidad haya hecho una o más notificaciones, lo cual se le informará mediante correo electrónico. Para acceder a Notificaciones (1) este módulo seleccione **Notificaciones** del menú. Dicha opción aparecerá con un número indicando cuántas notificaciones tiene pendientes por solventar o en caso de que no aparezca ningún número, indica que ya tiene notificaciones solventadas las cuales puede consultar.

Al hacer clic en dicha opción le mostrará la siguiente pantalla:

| NOTIFICACIONES                   |                              |          |                     |  |  |  |  |  |
|----------------------------------|------------------------------|----------|---------------------|--|--|--|--|--|
| Nueva                            | Atendida                     | Revisada |                     |  |  |  |  |  |
| Introduzca el texto a buscar     | Introduzca el texto a buscar |          |                     |  |  |  |  |  |
| Notificaciones                   |                              |          | Fecha de<br>captura |  |  |  |  |  |
| > Tipo de revision: CUANTITATIVA |                              |          |                     |  |  |  |  |  |
| Adjuntar Archivos                |                              |          |                     |  |  |  |  |  |

En dicha ventana aparecerán las Notificaciones con indicadores del estatus en que se encuentra dicha notificación.

Para responder o consultar una notificación, haga clic en el ícono > y se expenderá el panel para realizar la operación.

| NOT   | IFICA  | CIONES               |                                                      |                     |
|-------|--------|----------------------|------------------------------------------------------|---------------------|
|       | 1      | Nueva                | Atendida Revisada                                    |                     |
| - Ir  | ntrodu | uzca el texto a busc | К                                                    |                     |
|       |        |                      | Notificaciones                                       | Fecha de<br>captura |
| >     | Тіро   | de revision: CU/     | NTITATIVA                                            |                     |
| ~     | Tipo   | de revision: CU/     | LITATIVA                                             |                     |
|       |        |                      | Notificación:*                                       |                     |
|       | +      | 13 Responder         | FAVOR DE ADJUNTAR LA CEDULA PROFESIONAL DEL CONTADOR | 15/06/2021          |
| Adjur | ntar A | Archivos             |                                                      |                     |

Al hacer clic en el botón aparecerá una ventana como la siguiente donde podrá dar respuesta a la notificación que le han hecho:

| Observación:                                                             |    |
|--------------------------------------------------------------------------|----|
| FAVOR DE CORREGIR LA CURP DEL CONTRATISTA Y DE ADJUNTAR DICHO DOCUMENTO. |    |
|                                                                          |    |
| Respuesta: *                                                             | 11 |
|                                                                          |    |
|                                                                          |    |
|                                                                          | h  |
| Guardar Cancelar                                                         |    |

Una vez capturada la respuesta, haga clic en el botón Guardar para que la información sea almacenada en la Base de Datos. Cuando la información ha sido guardada, el color del estatus de la notificación cambiara a amarillo si el Contratista ya la ha respondido o a color verde si la Unidad de Registro Único de Contratistas ya la ha revisado. Es muy importante dar respuesta a la(s) notificación(es) y adjuntar los documentos solicitados para que se refleje su solventación en la Unidad de Registro Único de Contratisto de Contratistas y así poder continuar con su trámite. Una vez que ha respondido las notificaciones y adjuntado los documentos, envíe nuevamente su información de manera electrónica, haciendo clic en la opción Envío Electrónico del menú principal.

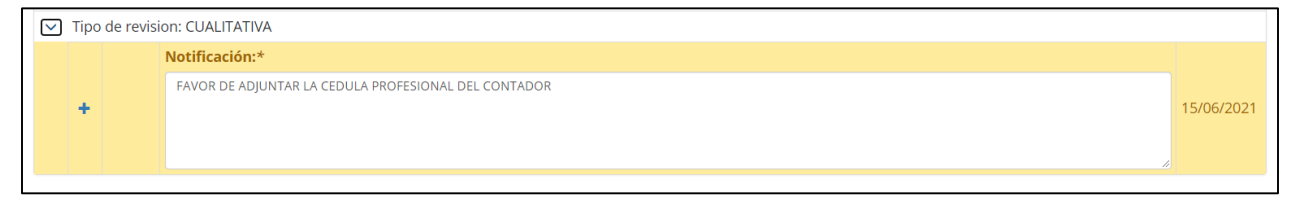

Para consultar la respuesta de la notificación, haga clic en el ícono +.

| ~ | Tipo d | le revisio | n: CUALITATIVA                                       |                    |            |
|---|--------|------------|------------------------------------------------------|--------------------|------------|
|   |        |            | Notificación:*                                       |                    |            |
|   | -      |            | FAVOR DE ADJUNTAR LA CEDULA PROFESIONAL DEL CONTADOR |                    | 15/06/2021 |
|   |        | Respu      | esta                                                 | Fecha de respuesta |            |
|   |        | EL ARC     | HIVO HA SIDO ADJUNTADO                               | 15/06/2021         |            |
|   |        |            |                                                      |                    |            |

### Trámites de Pago

Este módulo permite generar y consultar la Línea de Pago, obtener y descargar el Recibo de Pago, así como obtener el Acuse de Recibo. Este módulo aparecerá sólo cuando la Unidad de Registro Único de Contratistas haya dado el Visto Bueno para realizar el pago, lo cual se le notificará vía correo electrónico.

Para acceder a este módulo seleccione **Trámites de Pago** del menú. Al hacer clic en dicha opción le mostrará la siguiente pantalla:

| LÍNEA DE PAGO / RECIBO DE PAGO |           |         |       |                  |                                       |
|--------------------------------|-----------|---------|-------|------------------|---------------------------------------|
| Nuevo                          | Pendiente | de Pago |       | Pagado           |                                       |
| Introduzca el texto a buscar   |           |         |       |                  |                                       |
| Nombre o razón social          |           | RFC     | Folio | Fecha de captura | Acción                                |
|                                |           |         |       |                  | 🛪 Generar Línea de Pago               |
|                                |           | -       |       | ·                | · · · · · · · · · · · · · · · · · · · |

Para generar la Línea de Pago haga clic en el botón pantalla como la siguiente, con el formato que utilizará para realizar el pago por el trámite solicitado, el cual deberá imprimir o guardar para su futura impresión:

| 🕲 Imprimir_LPago.aspx - Google Chrome                                                  |                                                                                                    |                                                                                                    | - Ø × |
|----------------------------------------------------------------------------------------|----------------------------------------------------------------------------------------------------|----------------------------------------------------------------------------------------------------|-------|
| A No es seguro   10.10.13.55/siruc/Modulos/Captura/Imprimir_LPago.aspx?dxrep_fake=8ike | =23%7c2021%7cAAG170228L2A                                                                                                    |                                                                                                    | Q     |
| ≡ Imprimir_LPage.aspx                                                                  | 11/1 - 1005                                                                                                    |                                                                                                    | ± + i |
|                                                                                        | FUNCTION<br>SECTION COMPANY OF LESSION<br>SECTION OF COMPANY<br>AREINADORS AF DE CODO DE<br>AREINADORS AF DE CODO DE<br>SECTION COMPANY<br>AREINADORS AF DE CODO DE<br>SECTION OF COMPANY<br>AREINADORS AF DE CODO DE<br>SECTION OF COMPANY<br>AREINADORS AF DE CODO DE<br>AREINADORS AF DE CODO DE<br>AREINADORS AF DE<br>AREINADORS AF DE<br>AREINADORS AF DE<br>AREINADORS AF DE<br>AREINADOR | RE FLANKO<br>NNZAN<br>STA<br>EE DI CV                                                                                                    | ·     |
|                                                                                        | TOTAL A PAGAI                                                                                                    | R \$2,241.00                                                                                                    |       |
|                                                                                        | 100 LOTA 10                                                                                                    |                                                                                                    |       |
|                                                                                        | Si usted maliza el pago en cualquiera de las signiertes insticiones, su<br>- BANAMEX, BANCO AZTECA, ISBIC o PAGO EN CAJA<br>En caso de utilizar otra de las instituciones, su pago se reflejará en 241                                                                                                    | us pago se reflejará de martera immediata:<br>Inr. y en el caso del Oxor puede tardar banta 3 días.                                                                                                    |       |
|                                                                                        |                                                                                                    | LINEA DE CAPTURA PARA BANCOS                                                                                                    |       |
|                                                                                        |                                                                                                    | 202170134028007254                                                                                                    |       |
|                                                                                        |                                                                                                    |                                                                                                    |       |
|                                                                                        | CTITIBANAMES.<br>INSEC CAN'S B.<br>BANCA ATBOR<br>SCOTTAIANS, S.<br>S.<br>S. SAN'ANDE, CC<br>Liese de optime inclusive de OXX0.<br>Discourse de Discussione de Discourse de Discourse                                                                                                    | SAUVED US 4-60 GOB IMP TAILSED WS<br>AP 2509<br>FR AR 4821<br>EVENUE 100<br>EVENUE 100<br>EVENUE 100<br>E-002585<br>E-002585<br>E-00255<br>E-002555<br>E-002555<br>E-00255<br>E-002555<br>E-002555<br>E-002555<br>E-002555<br>E |       |
|                                                                                        | BBWA efficience                                                                                                    | rrende 🖉 banklakanin 🚺 HK 🛛 🕅 (Jankov)                                                                                                    |       |
|                                                                                        | de toutonne #                                                                                                    | Tannarte Delektra Brance                                                                                                    |       |
|                                                                                        | SOLO TIENE QUE DECIRLE AL CAJERO, DOND<br>ESTO ES UN PAGO REFERENCIADO A FAVOR DEL C                                                                                                    | DE QUERA QUE ESTÉ PAGANDO<br>GOBERNO DEL ESTADO DE TAMBICO                                                                                                    |       |
|                                                                                        | Ante cualquier duda, favor de comunicarse al Centro de Atención 7<br>le atenderemos de Lunes a Viernes en horario de 8 a 15 hora                                                                                                    | Teláfonica de la SF el 993-310-40-10 donde con guisto<br>a, escribanos al comeo catagri@tabasco.gob.ms                                                                                                    |       |

En caso de no aparecer una nueva ventana con su formato de la Línea de Pago, verifique que las ventanas emergentes de su navegador estén activas. Para activarlas, en la parte superior derecha de su navegador, haga clic en el ícono i y active la opción *Permitir siempre ventanas emergentes,* haga clic en el botón Hecho y consulte de nuevo su Línea de Pago. Si la Línea de Pago se ha generado con éxito, aparecerá el siguiente mensaje:

| Aceptar |
|---------|
|         |

Una vez que ha generado la Línea de Pago, el color del indicativo cambiará a color amarillo.

Para consultar la Línea de Pago generada, haga clic en el botón 트

| LÍNEA DE PAGO / RECIBO DE PAGO |                   |          |                                          |                           |  |  |  |
|--------------------------------|-------------------|----------|------------------------------------------|---------------------------|--|--|--|
| Nuevo                          | Pendiente de Pago |          | Pagado                                   | Pagado                    |  |  |  |
| Introduzca el texto a buscar   |                   |          |                                          |                           |  |  |  |
| Nombre o razón social          | RFC               | Folio    | Fecha de captura                         | Acción                    |  |  |  |
|                                |                   | (1994) 1 | 1.1.1.1.1.1.1.1.1.1.1.1.1.1.1.1.1.1.1.1. | Q Consultar Línea de Pago |  |  |  |
|                                |                   |          |                                          |                           |  |  |  |

Una vez que ha realizado el pago deberá ingresar al sistema para monitorear que su pago se haya reflejado *(el pago puede reflejarse en el mismo día o en un plazo máximo de 4 días)* y cuando el color del indicativo aparezca en verde usted podrá consultar y descargar su Recibo de Pago, haciendo clic en el botón *Consultar Recibo de Pago*. De igual manera aparecerá el botón

Consultar Acuse de Recibo
 donde podrá descargar su Acuse de Recibo. En caso de no descargar
 dicho Acuse, no se dará por iniciado su trámite.

| LÍNEA DE PAGO / RECIBO DE PAGO                 |     |                |                  |                          |                             |  |  |  |
|------------------------------------------------|-----|----------------|------------------|--------------------------|-----------------------------|--|--|--|
| Nuevo         Pendiente de Pago         Pagado |     |                |                  |                          |                             |  |  |  |
| Introduzca el texto a buscar                   |     |                |                  |                          |                             |  |  |  |
| Nombre o razón social                          | RFC | Folio          | Fecha de captura | Acción                   | Acción                      |  |  |  |
|                                                |     | 1000-220042800 |                  | Consultar Recibo de Pago | O Consultar Acuse de Recibo |  |  |  |
|                                                |     |                |                  |                          |                             |  |  |  |

Al hacer clic sobre el botón del Acuse de Recibo aparecerá una vista previa del Acuse.

Para descargar e imprimir el Acuse, haga clic en el botón ventana donde deberá seleccionar una de las 2 opciones:

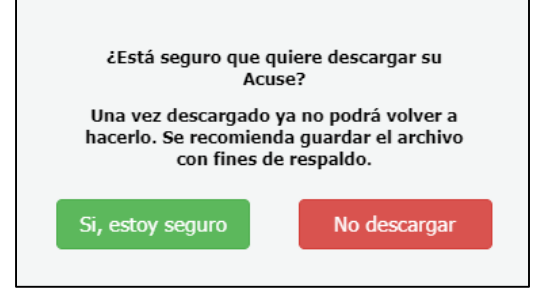

Si elige la opción Sí, se le mostrará el Acuse con su código QR.

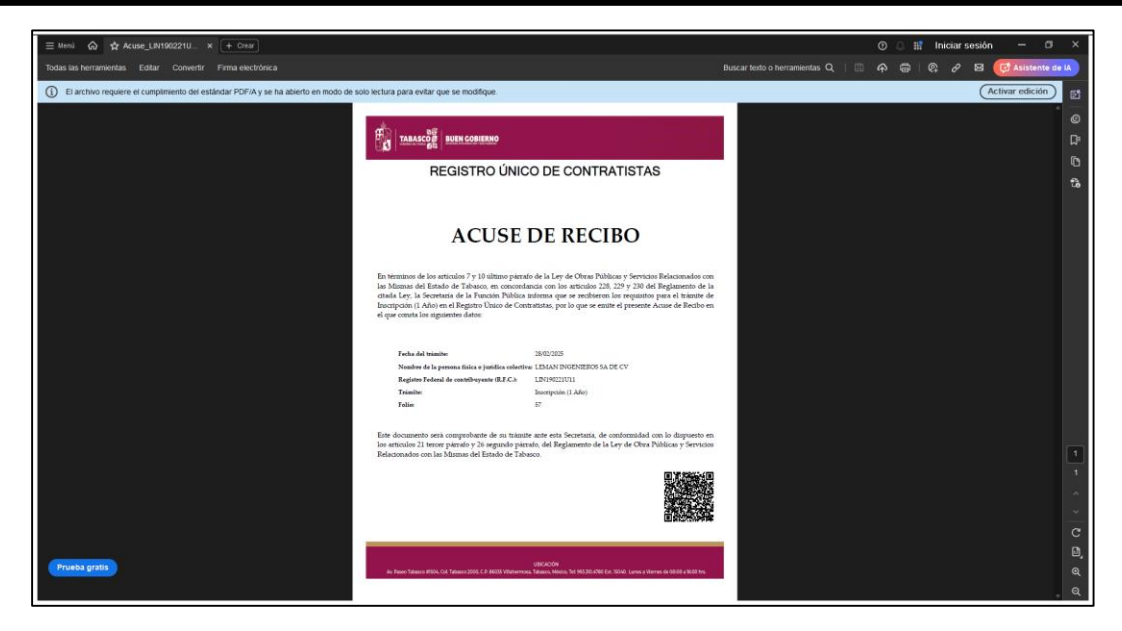

Una vez descargado el Acuse, el Contratista no podrá consultarlo, es por ello que se recomienda guardar el archivo.

# Imprimir Cédula

Este módulo permite descargar e imprimir la Cédula de Registro Único de Contratistas una vez que ha cumplido con todos los requisitos solicitados durante el proceso.

Esta opción aparecerá sólo cuando la Cédula haya sido firmada electrónicamente por parte de la Secretaría de la Función Pública. Una vez que la Cédula haya sido firmada, le llegará una notificación al correo electrónico informándole que puede descargarla.

Para acceder a este módulo seleccione **Imprimir Cédula** del menú. Al hacer clic en dicha opción le mostrará la siguiente pantalla con la vista previa de la Cédula:

|                                                      | UEN GOBIERNO                                              |                                             |                                            |  |  |  |  |
|------------------------------------------------------|-----------------------------------------------------------|---------------------------------------------|--------------------------------------------|--|--|--|--|
| CÉDULA DE REGISTRO ÚNICO DE CONTRATISTAS 2024        |                                                           |                                             |                                            |  |  |  |  |
| CLAVE DEL CONTRATISTA:                               | SFP-RUC-04662                                             | TRÁMITE:                                    | INSCRIPCIÓN (1 AÑO)                        |  |  |  |  |
| CLASIFICACIÓN:                                       | PEQUEÑA                                                   | TIPO DE PERSONA:                            | JURÍDICA COLECTIVA                         |  |  |  |  |
| VIGENCIA:                                            | 03/12/2024 - 03/12/2025                                   | CAPITAL CONTABLE:                           | \$4.270,000.00                             |  |  |  |  |
| ESPECIALIDADES:                                      | 2024(110, 120, 210, 220, 230,                             | 260)                                        |                                            |  |  |  |  |
|                                                      |                                                           |                                             |                                            |  |  |  |  |
| NOMBRE O RAZÓN SOCIAL:                               |                                                           |                                             | RFC:                                       |  |  |  |  |
| COMERCIALIZADORA Y COM                               | STRUCTORA MAGADAN, S.A. D                                 | E C.V.                                      | CCM240206P54                               |  |  |  |  |
| REPRESENTANTE LEGAL:                                 |                                                           |                                             |                                            |  |  |  |  |
| VICTOR ANTONIO CARRERA                               | JIMENEZ                                                   |                                             |                                            |  |  |  |  |
| DOMICILIO FISCAL:                                    |                                                           |                                             |                                            |  |  |  |  |
| VICENTE GUERRERO 4, COL                              | 27 DE OCTUBRE, ENTRE CALL                                 | ES CALLE HIDALGO Y C                        | ALLE GUERRERO                              |  |  |  |  |
| CIUDAD O POBLACIÓN:                                  |                                                           | MUNICIPIO:                                  |                                            |  |  |  |  |
| CENTRO                                               |                                                           | CENTRO                                      |                                            |  |  |  |  |
| OFICINAS (en caso de ser dis                         | tinta del domicilio fiscal):                              |                                             |                                            |  |  |  |  |
| CIUDAD O POBLACIÓN:                                  | MUNICIPIO                                                 |                                             | CORREO ELECTRÓNICO                         |  |  |  |  |
|                                                      |                                                           |                                             | comeryconstmagadan@outlook.com             |  |  |  |  |
| IMSS/INFONAVIT:                                      | CMIC O COLEGIO:                                           | SIEM:                                       | TELÉFONO:                                  |  |  |  |  |
| E7576298102                                          | CMIC                                                      | Q8GJAH19V4                                  | 9934302748                                 |  |  |  |  |
| ESCRITURA PÚBLICA Nº:                                | FECHA DE CONSTITUCIÓN                                     | NOTARÍA                                     |                                            |  |  |  |  |
| 16381                                                | 06/02/2024                                                | NO. 4 , CALLE<br>CARDENAS, TAB              | HERMENEGILDO GALEANA NO. 40<br>ASCO.       |  |  |  |  |
| NOTARIO:                                             |                                                           |                                             |                                            |  |  |  |  |
| LIC. GUSTAVO EDUARDO OC                              | AÑA RUIZ                                                  |                                             |                                            |  |  |  |  |
| SOCIOS:                                              |                                                           |                                             |                                            |  |  |  |  |
| JUAN ANTONIO CARRERA P                               | EREZ, CP. LUIS JAVIER HERNAM                              | NDEZ GUZMAN                                 |                                            |  |  |  |  |
| RESPONSABLE TÉCNICO (CE                              | ÉDULA PROFESIONAL):                                       |                                             |                                            |  |  |  |  |
| ING. JOSE FELIPE RODAS N<br>574538), ING. HUMBERTO G | Mendez (Ingeniero Civil, 20)<br>Uzman Lara (Ingeniero ele | 58345), ING. RUBEN H<br>CTRICO MECANICO, 49 | ERNANDEZ RAMIREZ (INGENIERO CIVI<br>04981) |  |  |  |  |
| CADENA ORIGINAL                                      |                                                           |                                             |                                            |  |  |  |  |

Para descargar e imprimir la Cédula firmada electrónicamente, haga clic en el botón <sup>O Descargar</sup> y le mostrará la siguiente ventana donde deberá seleccionar una de las 2 opciones:

| čEstá seguro que q            | uiere descargar su    |  |  |  |
|-------------------------------|-----------------------|--|--|--|
| Cédu                          | Jla?                  |  |  |  |
| Una vez descargada            | ya no podrá volver a  |  |  |  |
| hacerlo. Se recomieno         | da guardar el archivo |  |  |  |
| con fines de                  | e respaldo.           |  |  |  |
| Si, estoy seguro No descargar |                       |  |  |  |

Si elige la opción Sí, se le mostrará la Cédula con su código QR, la Cadena Original y el Sello Digital, que son elementos importantes para comprobar la validez de dicho documento.

| ≡ Imprimir_Cedula.aspx |                                                                                                    | 1/1   -                                                                                                    | 83% + 🗉 🗈                                                                                                    | ଶ                                                    | ± 🖶 : |
|------------------------|----------------------------------------------------------------------------------------------------|----------------------------------------------------------------------------------------------------|----------------------------------------------------------------------------------------------------|------------------------------------------------------|-------|
|                        | TABASCOR                                                                                                    | IVEN GOBIERNO                                                                                                    |                                                                                                    |                                                      |       |
|                        | CÉD                                                                                                    | ULA DE REGISTRO Ú                                                                                                    | NICO DE CONTR                                                                                                    | ATISTAS 2024                                         |       |
|                        | CLAVE DEL CONTRATISTA                                                                                                    | SEP-RUC-04662                                                                                                    | TRAMITE                                                                                                    | INSCRIPCIÓN (LAÑO)                                   |       |
|                        | CLASIFICACIÓN                                                                                                    | PEQUEÑA                                                                                                    | TIPO DE PERSONA:                                                                                                    | JURÍDICA COLECTIVA                                   |       |
|                        | VICENCIA:                                                                                                    | 03/12/2024 - 03/12/2025                                                                                                    | CAPITAL CONTABLE                                                                                                    | \$4,270,000.00                                       |       |
|                        | ESPECIALIDADES                                                                                                    | 2024(110, 120, 210, 220, 230                                                                                                    | . 260)                                                                                                    |                                                      |       |
|                        | NOMBRE O RAZÓN SOCIAL                                                                                                    |                                                                                                    |                                                                                                    | RFC                                                  |       |
|                        | COMERCIALIZADORA Y COM                                                                                                    | STRUCTORA MAGADAN, S.A. DE                                                                                                    | C.V.                                                                                                    | CCM240206P54                                         |       |
|                        | REPRESENTANTE LEGAL                                                                                                    |                                                                                                    |                                                                                                    |                                                      |       |
|                        | VICTOR ANTONIO CARRERA                                                                                                    | JIMENEZ                                                                                                    |                                                                                                    |                                                      |       |
|                        | DOMICILIO FISCAL                                                                                                    |                                                                                                    |                                                                                                    |                                                      |       |
|                        | VICENTE CUERRERO 4. COL                                                                                                    | 27 DE OCTUBRE, ENTRE CALLE                                                                                                    | S CALLE HIDALGO Y CA                                                                                                    | LLE CUERRERO                                         |       |
|                        | CIUDAD O POBLACIÓN                                                                                                    |                                                                                                    | MUNICIPIO                                                                                                    |                                                      |       |
|                        | CENTRO                                                                                                    |                                                                                                    | CENTRO                                                                                                    |                                                      |       |
|                        | OFICINAS (en caso de ser dis                                                                                                    | tinta del domicilio fiscal)                                                                                                    |                                                                                                    |                                                      |       |
|                        |                                                                                                    |                                                                                                    |                                                                                                    | 11.                                                  |       |
|                        | CIUDAD O POBLACIÓN:                                                                                                    | MUNICIPIO                                                                                                    |                                                                                                    | CORREO ELECTRÓNICO                                   |       |
|                        |                                                                                                    |                                                                                                    |                                                                                                    | comeryconstmagadan@outlook.com                       |       |
|                        | IMSS/INFONAVIT                                                                                                    | CMIC O COLECIO                                                                                                    | SIEM                                                                                                    | TELÉFONO:                                            |       |
|                        | E7576298102                                                                                                    | CMIC CMIC                                                                                                    | Q8G3AH19V4                                                                                                    | 9934302748                                           |       |
|                        | ESCRITURA PÚBLICA Nº<br>16381                                                                                                    | FECHA DE CONSTITUCIÓN<br>06/02/2024                                                                                                    | NOTARÍA                                                                                                    | HERMENEGILDO GALEANA NO. 408.                        |       |
|                        | NOTADIO                                                                                                    |                                                                                                    | CARDENAS TAB                                                                                                    | ASCO.                                                |       |
|                        | UC GUSTAVO EDUARDO O                                                                                                    | CAÑA RUIZ                                                                                                    |                                                                                                    |                                                      |       |
|                        | SOCIOS                                                                                                    | 5 State 11                                                                                                    |                                                                                                    | 0                                                    |       |
|                        | JUAN ANTONIO CARRERA P                                                                                                    | EREZ CP LUIS JAVIER HERNAN                                                                                                    | DEZ GUZMAN                                                                                                    |                                                      |       |
|                        | RESPONSABLE TECNICO (CI                                                                                                    | DULA PROFESIONAL)                                                                                                    | Contraction of the                                                                                                    |                                                      |       |
|                        | ING, JOSE FELIPE RODAS<br>574538LING, HUMBERTO G                                                                                                    | MENDEZ (INCENIERO CIVIL 20<br>UZMAN LARA (INCENIERO ELEC                                                                                                    | (58545), ING. RUBEN<br>TRICO MECANICO, 490                                                                                                    | HERNANDEZ RAMIREZ (INCENIERO CIVIL<br>4981)          |       |
|                        | САДЕНА СКІСІЛАІ.<br>ЕСОМВКЛАДЖАОВА У<br>КІЛ720055АЛТКОООКИКІСІ<br>БЕЦЬ DICITAI.<br>Чермунді Алакініце жиловикий<br>Набіть на сала сала сала сала сала<br>Канагода Сала Сала Сала Вала сала<br>Канагода Сала Сала Сала Вала сала сала<br>Канагода Сала Сала Сала Канагона сала<br>Канагода Сала Сала Сала Канагона сала<br>Канагода Сала Сала Канагона сала<br>Канагода Сала Сала Канагона сала<br>Канагода Сала Сала Канагона сала<br>Канагода Сала Сала Сала Канагона Сала<br>Канагода Сала Сала Сала Канагона Сала<br>Канагода Сала Сала Сала Сала Сала Сала Сала Са | CONSTRUCTORA MACADAN<br>DISAGOODIFISADOXATIG, IZO, IZO,<br>BICH-ONDEFISION-ONLOCKED<br>BICH-ONDEFISION-ONLOCKED<br>BICH-ONDEFISION-ONLOCKED<br>BICH-ONLOCKED<br>BICH-ONLOCKED | SA DE CX.<br>230, 260 ()<br>Skiwetyn Jyki (K07) I Hugh<br>I Ski (Hell I Hugh) Calae<br>Carlon (Calae) Hille Hydraeth<br>San (Calae) A San San San San San<br>Martin (Calae) A San San San San San San San San San San |                                                      |       |
|                        | Are Passeo Tabasco #1504, Col                                                                                                    | SFP-R                                                                                                    | UC-04662<br>BICACIÓN<br>Indesco, Messico, Tel: 993.300.47                                                                                                    | IO Ext. 15046. Lunes à Viennes de 08:00 à 16:00 hrs. |       |

Una vez descargada la Cédula, el Contratista no podrá consultar su Ficha de Registro, es por ello que se recomienda guardar el archivo. Para solicitar un nuevo trámite deberá generar una nueva Ficha con sus datos de acceso (Usuario y Contraseña).

# Envío Electrónico

Este módulo se utiliza para enviar electrónicamente la información de la Ficha de Registro a la Unidad de Registro Único de Contratistas de la Secretaría de la Función Pública, una vez que ha sido capturada y se hayan firmado electrónicamente los Formatos del 1 al 4 para así iniciar el proceso de revisión de la misma. Para acceder a este módulo seleccione **Envío Electrónico** del menú.

Al hacer clic en dicha opción si es la primera vez que envía su información o si ha solventado una observación, le mostrará la siguiente pantalla:

| REVISIÓN DE LA CAPTURA DE LA INFORMAC | CIÓN                                                    |
|---------------------------------------|---------------------------------------------------------|
| Revise que la captura de su           | información esté completa antes de realizar el envío.   |
| ¡Una vez enviada la informació        | ón no podrá modificarla durante el proceso de revisión! |
|                                       | Revisar                                                 |
| _                                     |                                                         |
|                                       |                                                         |

En dicha pantalla se indica que una vez enviada la información no se podrá modificar durante el proceso de revisión, a menos que la Unidad de Registro Único de Contratistas le envíe alguna notificación vía correo electrónico.

Al hacer clic en el botón revisar el sistema verificará si toda la información solicitada ha sido capturada. Si el sistema detecta que hace falta capturar información, le mostrará en la parte inferior de la pantalla que no se puede realizar la entrega y le indicará los módulos en los que hace falta datos por capturar. Si la revisión ha sido de manera satisfactoria, el sistema mostrará un mensaje como el siguiente:

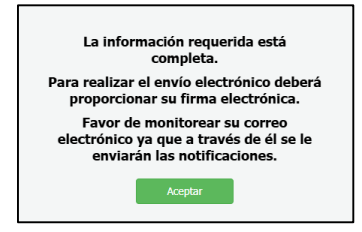

Al hacer clic en el botón **Aceptar**, se mostrará la siguiente pantalla para realizar la firma del Acuse de Envío:

| FIRMA ELECTRÓNICA PARA ENVIO DE INFORMACIÓN                            |                                                                          |
|------------------------------------------------------------------------|--------------------------------------------------------------------------|
| Certificado (.cer):<br>Seleccionar archivo Ningún archivo seleccionado | Clave privada (.key):<br>Seleccionar archivo Ningún archivo seleccionado |
| Contraseña de clave privada:                                           | 鼹 Firmar                                                                 |

Los datos que se deben capturar en este módulo son los siguientes:

Certificado (.cer): Archivo .cer de la firma electrónica del Representante Legal.

Clave privada (.key): Archivo .key de la firma electrónica del Representante Legal.

Contraseña de clave privada: Contraseña de la firma electrónica del Representante Legal.

Una vez capturado los datos, haga clic en el botón Rimar para iniciar el proceso de la firma.

Si el RFC del Representante no coincide con el RFC de la Firma Electrónica, se mostrará un mensaje como el siguiente:

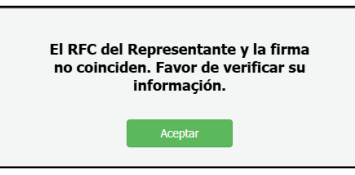

Si uno de los archivos de la Firma Electrónica no se corresponden, se mostrará un mensaje como el siguiente:

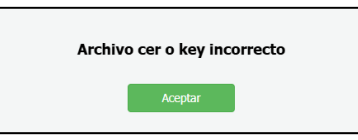

Si la contraseña de la Firma no es la correcta, se mostrará un mensaje como el siguiente:

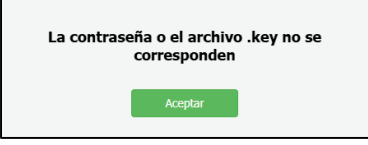

Si el proceso se llevó a cabo de manera correcta, se mostrará un mensaje como el siguiente:

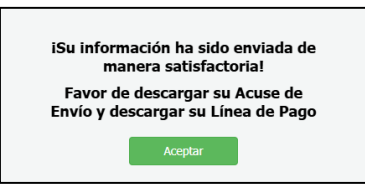

Al hacer clic en **Aceptar**, el sistema activará la opción de Trámites de Pago para que usted pueda generar su Línea de Pago y le mostrará el Acuse firmado electrónicamente con el listado de la documentación enviada, cada una con su respectivo certificado, el cual podrá descargar en ese momento o posteriormente.

| DESCARGA DE ACUSE                                                                                                    |
|----------------------------------------------------------------------------------------------------|
| Estimado Contrtista, usted ya ha realizado su envío, por lo cuál no es necesario realizarlo nuevamente en este momento. |
| Si desea descargar su Acuse de Envío, haga clic en el enlace                                                            |
| Acuse de Envío                                                                                                    |
|                                                                                                    |

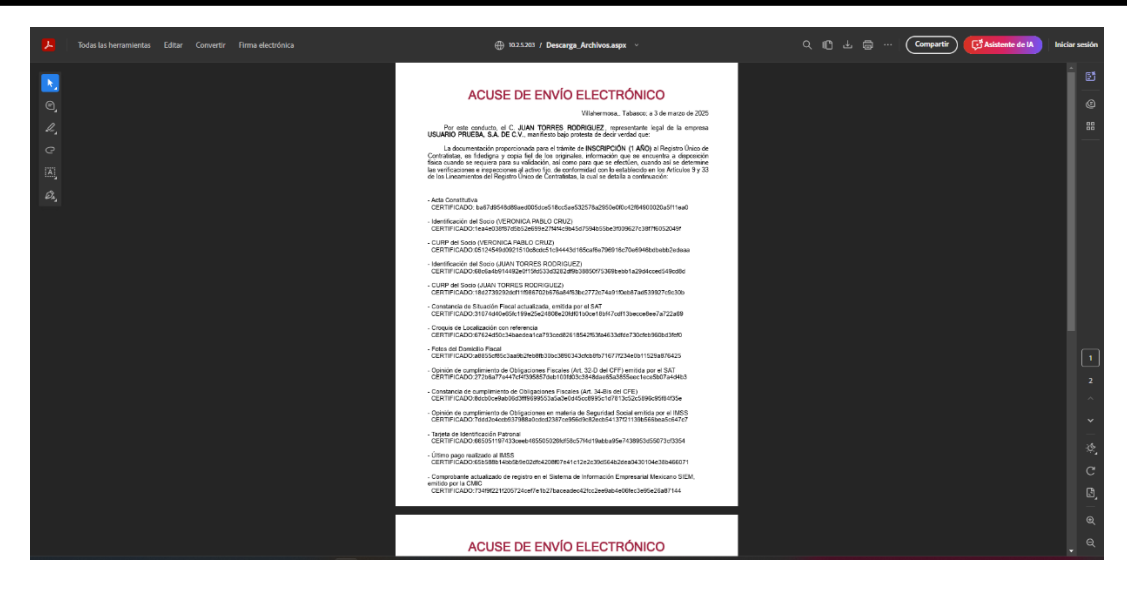

El envío electrónico deberá realizarlo cuando ejecute alguna de las siguientes acciones:

- Al terminar de capturar la información y adjuntar los documentos
- Al solventar notificaciones